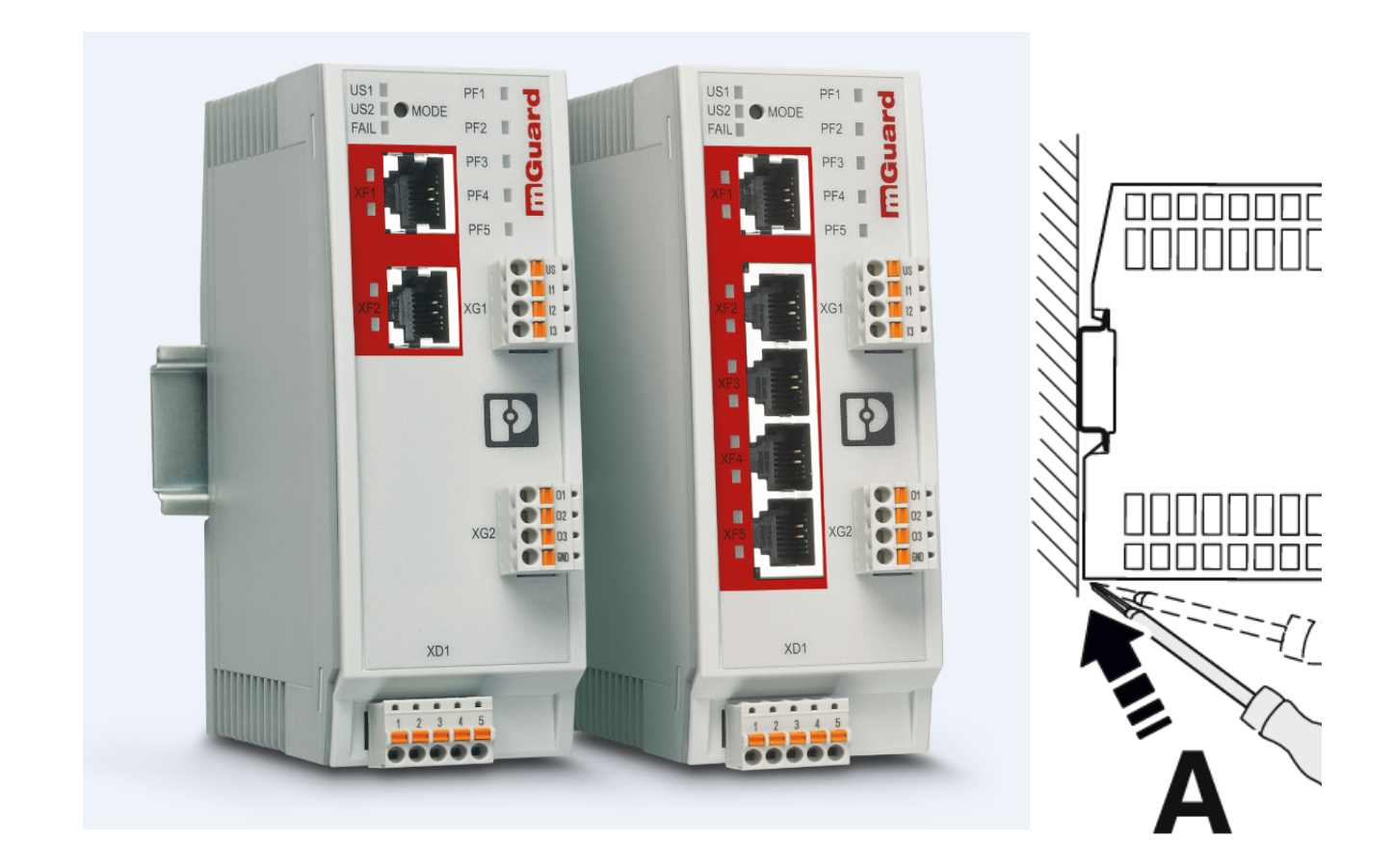

# FL MGUARD 1000 Installation und Inbetriebnahme

Anwenderhandbuch UM DE FL MGUARD 1000

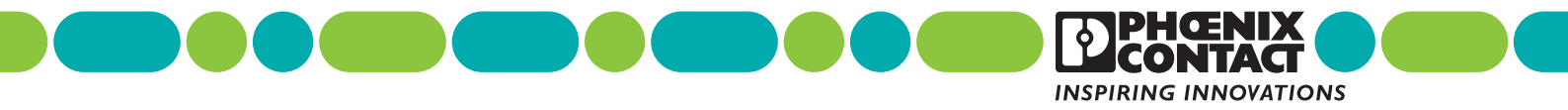

# Anwenderhandbuch FL MGUARD 1000 – Installation und Inbetriebnahme

UM DE FL MGUARD 1000, Revision 11

2024-05-16

| Dieses Handbuch ist gültig für: |          |             |
|---------------------------------|----------|-------------|
| Bezeichnung                     | Revision | Artikel-Nr. |
| FL MGUARD 1102                  |          | 1153079     |
| FL MGUARD 1105                  |          | 1153078     |

Siehe auch die *mGuardNT 1.8.x Firmware – Release Notes* für weitere Informationen.

# Inhaltsverzeichnis

| 1 | Zu Ihrer Sicherheit     |    |                                                                     | 5  |
|---|-------------------------|----|---------------------------------------------------------------------|----|
|   | 1.                      | .1 | Kennzeichnung der Warnhinweise                                      | 5  |
|   | 1.:                     | .2 | Über dieses Handbuch                                                | 5  |
|   | 1.                      | .3 | Qualifikation der Benutzer                                          | 5  |
|   | 1.                      | .4 | Bestimmungsgemäße Verwendung                                        | 5  |
|   | 1.                      | .5 | Veränderung des Produkts                                            | 6  |
|   | 1.                      | .6 | Sicherheitshinweise                                                 | 6  |
|   | 1.                      | .7 | IT-Sicherheit                                                       | 7  |
|   | 1.                      | .8 | Aktuelle Sicherheitshinweise zu Ihrem Produkt                       | 9  |
|   | 1.                      | .9 | Support                                                             | 10 |
| 2 | Gerätebeschreibung      |    |                                                                     | 11 |
|   | 2.                      | .1 | Produktübersicht                                                    | 12 |
|   | 2.:                     | .2 | Lieferumfang                                                        | 12 |
|   | 2.                      | .3 | FL MGUARD 1102                                                      | 13 |
|   | 2.                      | .4 | FL MGUARD 1105                                                      | 14 |
|   | 2.                      | .5 | LED – Status- und Diagnoseanzeige                                   | 15 |
|   | 2.                      | .6 | Werkseinstellungen                                                  | 20 |
| 3 | Montage und Installatio | on |                                                                     | 25 |
|   | 3.                      | .1 | Montieren und demontieren                                           | 25 |
|   | 3.                      | .2 | Versorgungsspannung anschließen                                     |    |
|   | 3.                      | .3 | Netzwerkverbindung anschließen                                      | 27 |
|   | 3.                      | .4 | Schalteingänge/Schaltausgänge (I/Os) anschließen                    | 28 |
|   | 3.                      | .5 | SD-Karte verwenden                                                  | 29 |
| 4 | Erstinbetriebnahme      |    |                                                                     | 31 |
|   | 4.                      | .1 | Erforderliche Komponenten                                           |    |
|   | 4.:                     | .2 | Gerät im "Easy Protect Mode" betreiben                              |    |
|   | 4.                      | .3 | Gerät im "Router-Modus" betreiben                                   | 34 |
|   | 4.                      | .4 | Gerät mit einer gespeicherten Konfiguration von SD-Karte in Betrieb | 38 |
|   | 4.                      | .5 | Web-based Management verwenden                                      |    |
|   | 4.                      | .6 | Gerät neu starten (Reboot)                                          | 41 |
|   | 4.                      | .7 | RESTful Configuration API verwenden                                 |    |
|   |                         |    | 5                                                                   |    |

### FL MGUARD 1000 Produktfamilie

| 5 | Smart-Mode           |       |                                       | 43 |
|---|----------------------|-------|---------------------------------------|----|
|   |                      | 5.1   | Verfügbare Smart-Mode-Funktionen      | 43 |
|   |                      | 5.2   | Smart-Mode verwenden                  | 47 |
| 6 | Gerätetausch, Geräte | defek | und Reparatur                         | 49 |
|   |                      | 6.1   | Sicheres löschen von sensitiven Daten | 49 |
|   |                      | 6.2   | Gerätetausch                          | 49 |
|   |                      | 6.3   | Gerätedefekt und Reparatur            | 50 |
|   |                      | 6.4   | Entsorgung                            | 50 |
| 7 | Technische Daten     |       |                                       | 51 |
|   |                      | 7.1   | FL MGUARD 1102/1105                   | 51 |

# 1 Zu Ihrer Sicherheit

Lesen Sie dieses Handbuch sorgfältig und bewahren Sie es für späteres Nachschlagen auf.

### 1.1 Kennzeichnung der Warnhinweise

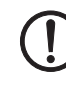

Dieses Symbol mit dem Signalwort **ACHTUNG** warnt vor Handlungen, die zu einem Sachschaden oder einer Fehlfunktion führen können.

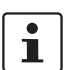

Hier finden Sie zusätzliche Informationen oder weiterführende Informationsquellen.

### 1.2 Über dieses Handbuch

Folgende Elemente werden in diesem Handbuch verwendet:

| Fett          | Bezeichnung von Bedienelementen, Variablennamen oder sonstige Hervorhebungen                           |  |  |  |
|---------------|----------------------------------------------------------------------------------------------------|--|--|--|
| Kursiv        | <ul> <li>Produkt-, Modul- oder Komponentenbezeichnungen (z. B. tftpd64.exe,<br/>Config API)</li> </ul> |  |  |  |
|               | <ul> <li>Fremdsprachliche Bezeichnungen oder Eigennamen</li> </ul>                                     |  |  |  |
|               | <ul> <li>Sonstige Hervorhebungen</li> </ul>                                                            |  |  |  |
| -             | Unnummerierte Aufzählung                                                                               |  |  |  |
| 1.            | Nummerierte Aufzählung                                                                                 |  |  |  |
| •             | Handlungsanweisung                                                                                     |  |  |  |
| $\rightarrow$ | Ergebnis einer Handlung                                                                                |  |  |  |

### 1.3 Qualifikation der Benutzer

Der in diesem Handbuch beschriebene Produktgebrauch richtet sich ausschließlich an

- Elektrofachkräfte oder von Elektrofachkräften unterwiesene Personen. Die Anwender müssen vertraut sein mit den einschlägigen Sicherheitskonzepten zur Automatisierungstechnik sowie den geltenden Normen und sonstigen Vorschriften.
- Qualifizierte Anwendungsprogrammierer und Software-Ingenieure. Die Anwender müssen vertraut sein mit den einschlägigen Sicherheitskonzepten zur Automatisierungstechnik sowie den geltenden Normen und sonstigen Vorschriften.

### 1.4 Bestimmungsgemäße Verwendung

- Die Geräte der Serie FL MGUARD 1000 sind industrietaugliche Security-Router mit integrierter Stateful-Packet-Inspection-Firewall. Sie eignen sich für die dezentrale Absicherung von Produktionszellen oder einzelner Maschinen gegen Manipulationen.
- Das Gerät ist für die Installation im Schaltschrank vorgesehen.

### 1.5 Veränderung des Produkts

Modifikationen an der Hard- und Firmware des Geräts sind nicht zulässig.

Unsachgemäße Arbeiten oder Veränderungen am Gerät können Ihre Sicherheit gefährden oder das Gerät beschädigen. Sie dürfen das Gerät nicht reparieren. Wenn das Gerät einen Defekt hat, wenden Sie sich an Phoenix Contact.

### 1.6 Sicherheitshinweise

| ()  | ACHTUNG: Installation nur durch qualifiziertes Personal<br>Die Installation, Inbetriebnahme und Wartung des Produkts darf nur durch ausge-<br>bildetes Fachpersonal erfolgen, das vom Anlagenbetreiber dazu autorisiert wurde.<br>Elektrofachkraft ist, wer aufgrund seiner fachlichen Ausbildung, Kenntnisse und Er-<br>fahrungen sowie Kenntnis der einschlägigen Normen die ihm übertragenen Arbei-<br>ten beurteilen und mögliche Gefahren erkennen kann. Das Fachpersonal muss<br>diese Dokumentation gelesen und verstanden haben und die Anweisungen befol-<br>gen. Beachten Sie die geltenden nationalen Vorschriften für Betrieb, Funktionsprü-<br>fung, Reparatur und Wartung von elektronischen Geräten. |
|-----|----------------------------------------------------------------------------------------------------|
|     | ACHTUNG: Sachschaden durch falsche Beschaltung<br>Schließen Sie die Netzwerkanschlüsse des Geräts nur an Ethernet-Installationen<br>an. Einige Fernmeldeanschlüsse verwenden ebenfalls RJ45-Buchsen, diese dür-<br>fen nicht mit den RJ45-Buchsen des Geräts verbunden werden.                                                                                                    |
|     | ACHTUNG: Elektrostatische Entladung<br>Die Geräte enthalten Bauelemente, die durch elektrostatische Entladung beschä-<br>digt oder zerstört werden können. Beachten Sie beim Umgang mit den Geräten die<br>notwendigen Sicherheitsmaßnahmen gegen elektrostatische Entladung (ESD) ge-<br>mäß EN 61340-5-1 und EN 61340-5-2.                                                                                                    |
| (!) | ACHTUNG: Anforderung an die Spannungsversorgung<br>Das Modul ist ausschließlich für den Betrieb mit Sicherheitskleinspannung<br>(SELV/PELV) ausgelegt. Im redundanten Betrieb müssen beide Spannungsversor-<br>gungen den Anforderungen der Sicherheitskleinspannung genügen.                                                                                                    |
|     | ACHTUNG: Anforderung an den Schaltschrank/Schaltkasten<br>Dieses Modul wird innerhalb eines Schaltschranks oder -kastens auf eine Norm-<br>Tragschiene aufgerastet. Dieser Schaltschrank/-kasten muss den Anforderungen<br>der IEC/EN 62368-1 bez. der Brandschutzumhüllung genügen.                                                                                                    |
|     | ACHTUNG: Anforderung an die Funktionserdung<br>Montieren Sie das Modul auf einer geerdeten Tragschiene. Die Erdung des Moduls<br>erfolgt mit dem Aufrasten auf die Tragschiene.                                                                                                    |
| ()  | ACHTUNG: Anforderung an den Montageort<br>Die vorgeschriebene Einbaulage ist senkrecht auf einer horizontal montierten Trag-<br>schiene. Die Lüftungsschlitze dürfen nicht bedeckt werden, so dass die Luft frei zir-<br>kulieren kann. Als Abstand zu den Lüftungsschlitzen des Gehäuses werden<br>mindestens 3 cm empfohlen.                                                                                                    |

Öffnen oder Verändern des Gerätes ist nicht zulässig. Reparieren Sie das Gerät nicht selbst, sondern ersetzen Sie es durch ein gleichwertiges Gerät. Reparaturen dürfen nur vom Hersteller vorgenommen werden. Der Hersteller haftet nicht für Schäden aus Zuwiderhandlung.

Die Schutzart IP20 (IEC 60529-0/EN 60529-0) des Gerätes ist für eine saubere und trockene Umgebung vorgesehen. Setzen Sie das Gerät keiner mechanischen und/oder thermischen Beanspruchung aus, die die beschriebenen Grenzen überschreitet.

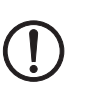

ACHTUNG: Beachten Sie beim Einsatz des Geräts folgende Sicherheitshinweise.

- Halten Sie die für das Errichten und Betreiben geltenden Bestimmungen und Sicherheitsvorschriften (auch nationale Sicherheitsvorschriften) sowie die allgemeinen Regeln der Technik ein.
- Die technischen Daten sind der Packungsbeilage und den Zertifikaten (Konformitätsbewertung, ggf. weitere Approbationen) zu entnehmen.
- Setzen Sie das Gerät keinem direktem Sonnenlicht oder dem direkten Einfluss einer Wärmequelle aus, um eine Überhitzung zu vermeiden.
- Verwenden Sie zum Reinigen des Gerätegehäuses ein weiches Tuch. Verwenden Sie keine aggressiven Lösungsmittel.

### 1.7 IT-Sicherheit

Sie müssen Komponenten, Netzwerke und Systeme vor unberechtigten Zugriffen schützen und die Datenintegrität gewährleisten. Hierzu müssen Sie bei netzwerkfähigen Geräten, Lösungen und PC-basierter Software organisatorische und technische Maßnahmen ergreifen.

Phoenix Contact empfiehlt dringend den Einsatz eines Managementsystems für Informationssicherheit (ISMS) zur Verwaltung aller infrastrukturellen, organisatorischen und personellen Maßnahmen, die zur Erhaltung der Informationssicherheit notwendig sind.

Darüber hinaus empfiehlt Phoenix Contact, mindestens die folgenden Maßnahmen zu berücksichtigen.

Weiterführende Informationen zu den im Folgenden genannten Maßnahmen erhalten Sie auf den folgenden Webseiten (letzter Zugriff am 15.04.2024):

bsi.bund.de/it-sik.html

ics-cert.us-cert.gov/content/recommended-practices

#### Verwenden Sie die jeweils aktuelle Firmware-Version

Phoenix Contact stellt regelmäßig Firmware-Updates zur Verfügung. Verfügbare Firmware-Updates finden Sie auf der Produktseite des jeweiligen Geräts.

- Stellen Sie sicher, dass die Firmware aller verwendeten Geräte immer auf dem aktuellen Stand ist.
- Beachten Sie die Change Notes / Release Notes zur jeweiligen Firmware-Version.
- Beachten Sie die <u>Webseite des Product Security Incident Response Teams (PSIRT)</u> von Phoenix Contact f
  ür Sicherheitshinweise zu veröffentlichten Sicherheitsl
  ücken.

#### Verwenden Sie aktuelle Sicherheits-Software

- Um Sicherheitsrisiken wie Viren, Trojaner und andere Schad-Software zu erkennen und auszuschalten, installieren Sie auf allen PCs eine Sicherheits-Software.
- Stellen Sie sicher, dass die Sicherheits-Software immer auf dem aktuellen Stand ist und die neuesten Datenbanken nutzt.
- Nutzen Sie Whitelist-Tools zur Überwachung des Gerätekontexts.
- Um die Kommunikation Ihrer Anlage zu pr
  üfen, nutzen Sie ein Intrusion-Detection-System.

#### Führen Sie regelmäßige Bedrohungsanalysen durch

- Führen Sie regelmäßige Bedrohungsanalysen durch.

#### Berücksichtigen Sie bei der Anlagenplanung Defense-in-depth-Mechanismen

Um Ihre Komponenten, Netzwerke und Systeme zu schützen, ist es nicht ausreichend, isoliert betrachtete Maßnahmen zu ergreifen. Defense-in-Depth-Mechanismen umfassen mehrere, aufeinander abgestimmte und koordinierte Maßnahmen, die Betreiber, Integratoren und Hersteller miteinbeziehen.

• Berücksichtigen Sie bei der Anlagenplanung Defense-in-depth-Mechanismen

#### Deaktivieren Sie nicht benötigte Kommunikationskanäle

 Deaktivieren Sie nicht benötigte Kommunikationskanäle (z. B. SNMP, FTP, BootP, DCP etc.) an den von Ihnen eingesetzten Komponenten.

#### Binden Sie Komponenten und Systeme nicht in öffentliche Netzwerke ein

- Vermeiden Sie es, Ihre Komponenten und Systeme in öffentliche Netzwerke einzubinden.
- Wenn Sie Ihre Komponenten und Systeme über ein öffentliches Netzwerk erreichen müssen, verwenden Sie ein VPN (Virtual Private Network).

#### Beschränken Sie die Zugangsberechtigung zum Gerät

- Vermeiden Sie, dass unberechtigte Personen physischen Zugriff auf das Gerät erlangen. Ein Zugriff auf die Hardware des Geräts könnte es einem Angreifer ermöglichen, die Sicherheitsfunktionen zu manipulieren.
- Beschränken Sie die Zugangsberechtigung zu Komponenten, Netzwerken und Systemen auf die Personen, f
  ür die eine Berechtigung unbedingt notwendig ist.
- Deaktivieren Sie nicht genutzte Benutzerkonten.

#### Sichern Sie den Zugriff ab

- Ändern Sie voreingestellte Passwörter während der ersten Inbetriebnahme.
- Verwenden Sie sichere Passwörter, deren Komplexität und Lebensdauer dem Stand der Technik entsprechen (z. B. mit einer Länge von mindestens zehn Zeichen und einer Mischung aus Gro
  ß- und Kleinbuchstaben, Ziffern und Sonderzeichen).
- Verwenden Sie Passwort-Manager mit zufällig erzeugten Passwörtern.
- Ändern Sie Passwörter entsprechend der für Ihre Anwendung geltenden Regeln.
- Verwenden Sie, sofern möglich, zentrale Benutzerverwaltungen zur Vereinfachung des User Managements und der Anmeldeinformationen.

#### Verwenden Sie bei Fernzugriff sichere Zugriffswege

 Verwenden Sie f
ür einen Fernzugriff sichere Zugriffswege wie VPN (Virtual Private Network) oder HTTPS.

#### Verwenden Sie eine Firewall

- Richten Sie eine Firewall ein, um Ihre Netzwerke und darin eingebundene Komponenten und Systeme vor ungewollten Netzwerkzugriffen zu schützen.
- Verwenden Sie eine Firewall, um ein Netzwerk zu segmentieren oder bestimmte Komponenten (z. B. Steuerungen) zu isolieren.

#### Aktivieren Sie eine sicherheitsrelevante Ereignisprotokollierung (Logging)

 Aktivieren Sie die sicherheitsrelevante Ereignisprotokollierung (Logging) gemäß der Sicherheitsrichtlinie und der gesetzlichen Bestimmungen zum Datenschutz.

#### Schützen Sie den Zugriff auf die SD-Karte

Geräte mit SD-Karten benötigen Schutz gegen unerlaubte physische Zugriffe. Eine SD-Karte kann mit einem herkömmlichen SD-Kartenleser jederzeit ausgelesen werden. Wenn Sie die SD-Karte nicht physisch gegen unbefugte Zugriffe schützen (z. B. mithilfe eines gesicherten Schaltschranks), sind somit auch sensible Daten für jeden abrufbar.

- Stellen Sie sicher, dass Unbefugte keinen Zugriff auf die SD-Karte haben.
- Stellen Sie bei der Vernichtung der SD-Karte sicher, dass die Daten nicht wiederhergestellt werden können.

### 1.8 Aktuelle Sicherheitshinweise zu Ihrem Produkt

#### Product Security Incident Response Team (PSIRT)

Das Phoenix Contact PSIRT ist das zentrale Team für Phoenix Contact und dessen Tochterunternehmen, dessen Aufgabe es ist, auf potenzielle Sicherheitslücken, Vorfälle und andere Sicherheitsprobleme im Zusammenhang mit Produkten, Lösungen sowie Diensten von Phoenix Contact zu reagieren.

Das Phoenix Contact PSIRT leitet die Offenlegung, Untersuchung und interne Koordination und veröffentlicht Sicherheitshinweise zu bestätigten Sicherheitslücken, bei denen Maßnahmen zur Abschwächung oder Behebung verfügbar sind.

Die PSIRT-Webseite (phoenixcontact.com/psirt) wird regelmäßig aktualisiert. Zusätzlich empfiehlt Phoenix Contact, den PSIRT-Newsletter zu abonnieren.

Jeder kann per E-Mail Informationen zu potenziellen Sicherheitslücken beim Phoenix Contact PSIRT einreichen.

### 1.9 Support

Zusätzliche Informationen zum Gerät sowie Release Notes, Anwenderhilfen und Software-Updates finden Sie unter folgender Internet-Adresse: phoenixcontact.net/product/<Artikelnummer>.

Bei Problemen mit Ihrem Gerät oder der Bedienung Ihres Geräts wenden Sie sich bitte an Ihre Bezugsquelle.

Um in einem Fehlerfall schnelle Hilfe zu erhalten, erstellen Sie, falls möglich, beim Auftreten des Fehlers umgehend einen Snapshot der Gerätekonfiguration, den Sie dem Support zur Verfügung stellen können.

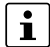

Die Verwendung von Snapshots wird im Anwenderhandbuch "*FL MGUARD 1000 – Web-based Management*" (UM DE MGUARD NT) beschrieben. Erhältlich im Download-Bereich der entsprechenden Produktseite im Phoenix Contact Web-Shop, z. B. unter <u>phoenixcontact.net/product/1153079</u>.

# 2 Gerätebeschreibung

Die Geräte der Serie FL MGUARD 1000 sind industrietaugliche Security-Router mit integrierter Stateful-Packet-Inspection-Firewall. Sie ermöglichen einen hohen Datendurchsatz im Gigabit-Bereich und eignen sich für die dezentrale Absicherung von Produktionszellen oder einzelner Maschinen gegen Manipulationen.

### **NAT-Router**

Als Router bzw. Gateway verbindet das Gerät Subnetze bzw. Netzzonen. Für jede Netzzone ist eine eigene IP-Adresse konfiguriert, über die das Gerät im Netzwerk erreichbar ist.

Über die NAT-Funktionen (IP-Masquerading, 1:1-NAT, Port-Weiterleitung) können einzelne Maschinen (SPS) oder mehrere Subnetze mit gleicher IP-Konfiguration leicht in ein bestehendes Netzwerk eingebunden werden, ohne dass die IP-Konfiguration der Maschine bzw. der Subnetze geändert werden muss.

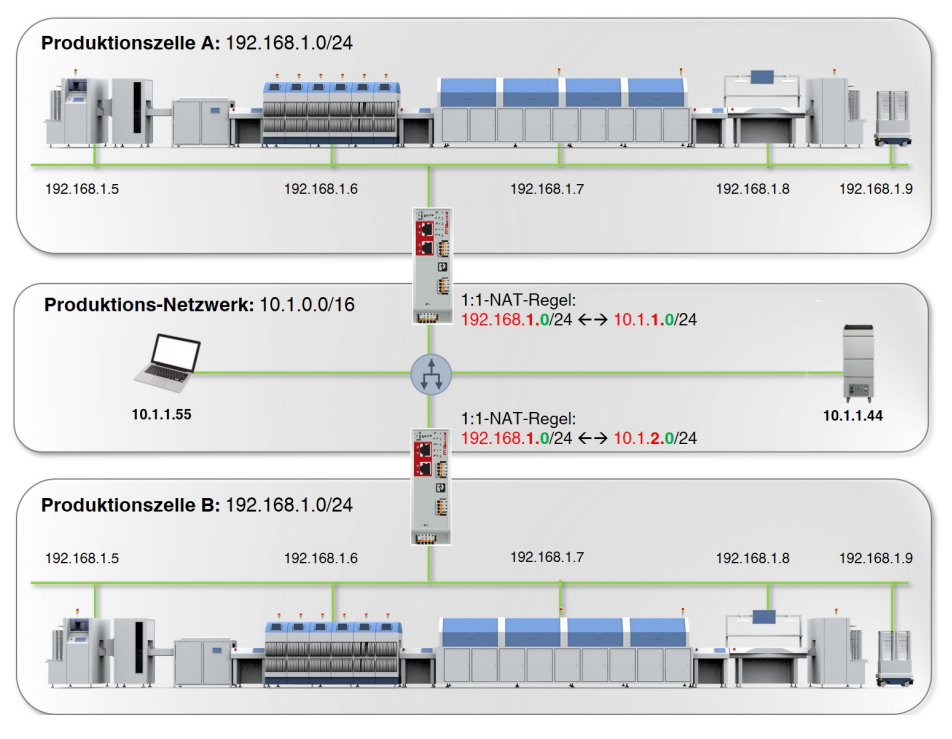

Bild 2-1 NAT-Router

### Security by Design

Alle mGuard-Geräte verfügen über die bewährte *mGuard Security Technology* und wurden damit von Grund auf nach den Anforderungen für Netzwerksicherheit entwickelt. Die Geräte nutzen eine leistungsfähige Firewall. System- und Netzwerkdienste wurden gehärtet.

#### Sicherheitslücken - schnell geschlossen (PSIRT)

Über den PSIRT-Prozess (*Product Security Incident Response Team*) werden alle verwendeten Komponenten kontinuierlich überwacht. Entdeckte oder gemeldete Sicherheitslücken werden umgehend analysiert und, falls erforderlich, geschlossen (siehe <u>PSIRT</u>). Durch die integrierte *mGuard Security Technology* sorgen die Geräte für eine dezentrale Absicherung von Produktionszellen oder einzelnen Maschinen gegen Manipulationen.

### 2.1 Produktübersicht

| Gerät          | Kurzbeschreibung                                          | Artikelnummer |
|----------------|-----------------------------------------------------------|---------------|
| FL MGUARD 1102 | 2 x RJ45-Ports, SD-Kartenhalter, digitale Service I/Os    | 1153079       |
| FL MGUARD 1105 | 5 x RJ45-Ports, SD-Kartenhalter,<br>digitale Service I/Os | 1153078       |

### 2.2 Lieferumfang

Das Gerät wird in einer Verpackung zusammen mit einer Packungsbeilage mit Einbauhinweisen geliefert.

- Lesen Sie die Packungsbeilage aufmerksam durch.
- Bewahren Sie die Packungsbeilage auf.

### 2.2.1 Lieferung kontrollieren

- Prüfen Sie die Lieferung auf Transportschäden.
   Jede Beschädigung der Verpackung ist ein Hinweis auf einen möglichen transportbedingten Schaden des Geräts. Ein Funktionsausfall kann möglich sein.
- Prüfen Sie den Verpackungsinhalt unmittelbar nach Anlieferung anhand des Lieferscheins auf Vollständigkeit.
- Reklamieren Sie entstandene Transportschäden sofort und informieren Sie umgehend Phoenix Contact oder Ihren Lieferanten sowie das Transportunternehmen.
- Fügen Sie Ihrer Reklamation aussagekräftige Fotos der beschädigten Verpackung/der beschädigten Lieferung bei.
- Bewahren Sie Versandkartons und Verpackungsmaterial zwecks möglicher Rücksendung auf.
- Verwenden Sie bei Rücksendung vorzugsweise die Originalverpackung.
- Beachten Sie die Hinweise in Kapitel 6, falls die Originalverpackung nicht mehr vorliegt.

### 2.3 FL MGUARD 1102

Das Gerät verfügt über folgende Netzwerkanschlüsse:

- Netzwerkinterface / Netzzone 1: Ethernet 10/100/1000 Mbit/s (RJ45-Port)
- Netzwerkinterface / Netzzone 2: Ethernet 10/100/1000 Mbit/s (RJ45-Port)

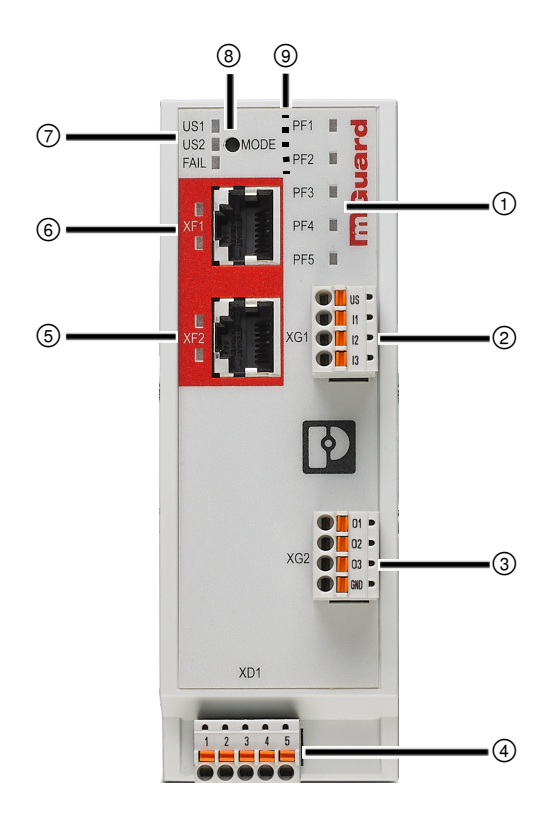

#### Bild 2-2 FL MGUARD 1102: Bedienelemente und Anzeigen

- (1) Status- und Diagnose-LEDs (siehe Kapitel 2.5.1)
- Anschluss digitaler Eingänge über COMBICON Steckverbindung (Push-in-Kontakt)
   (siehe Kapitel 3.4)
- ③ Anschluss digitaler Ausgänge über COMBI-CON-Steckverbindung (Push-in-Kontakt) (siehe Kapitel 3.4)
- Anschluss der Versorgungsspannung über COMBICON-Steckverbindung (Push-in-Kontakt) (siehe Kapitel 3.2)
- (5) Netzwerkinterface / Netzzone 2 (RJ45-Ethernet-Port) (siehe Kapitel 3.3)
   LED LNK/ACT (oben) | LED SPD (unten) (siehe Kapitel 2.5.2)

- (6) Netzwerkinterface / Netzzone 1 (RJ45-Ethernet-Port) (siehe Kapitel 3.3)
   LED LNK/ACT (oben) I LED SPD (unten) (siehe Kapitel 2.5.2)
  - Status- und Diagnose-LEDs (siehe Kapitel 2.5.3, 2.5.4)
- (8) Mode-Taste(siehe Kapitel 5)
- (9) SD-Kartenhalter (auf der Rückseite des Geräts)
   (siehe Kapitel 3.5)

### 2.4 FL MGUARD 1105

Das Gerät verfügt über folgende Netzwerkanschlüsse:

- Netzwerkinterface / Netzzone 1: Ethernet 10/100/1000 Mbit/s (RJ45-Port)
- Netzwerkinterface / Netzzone 2: 4-Port-Ethernet-Switch: 10/100/1000 Mbit/s (RJ45-Port)

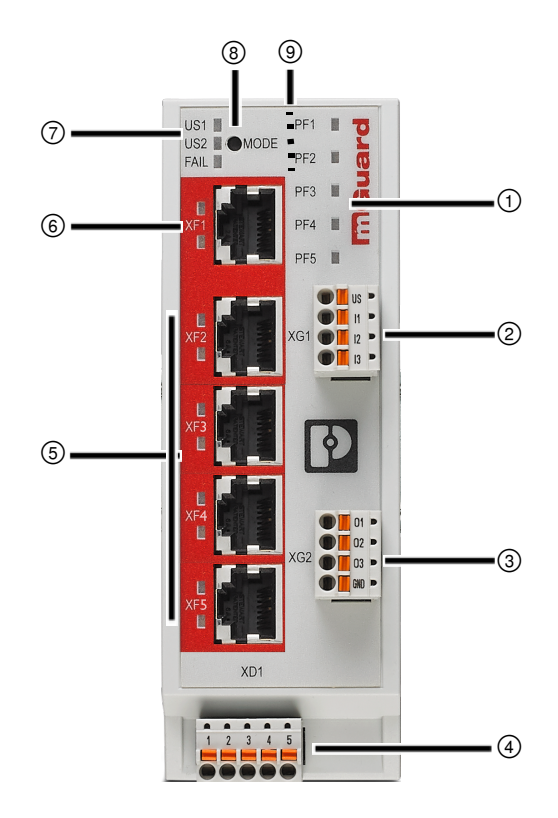

#### Bild 2-3 FL MGUARD 1105: Bedienelemente und Anzeigen

| 1 | Status- und Diagnose-LEDs<br>(siehe Kapitel 2.5.1)                                                                                               | 6 | Netzwerkinterface / Netzzone 1 (RJ45-<br>Ethernet-Port) (siehe Kapitel 3.3)<br>LED LNK/ACT (oben) I LED SPD (unten)<br>(siehe Kapitel 2.5.2) |
|---|----------------------------------------------------------------------------------------------------|---|----------------------------------------------------------------------------------------------------|
| 2 | Anschluss digitaler Eingänge über COMBICON-<br>Steckverbindung (Push-in-Kontakt)<br>(siehe Kapitel 3.4)                                          | 7 | Status- und Diagnose-LEDs<br>(siehe Kapitel 2.5.3, 2.5.4)                                                                                    |
| 3 | Anschluss digitaler Ausgänge über COMBICON-<br>Steckverbindung (Push-in-Kontakt)<br>(siehe Kapitel 3.4)                                          | 8 | Mode-Taste<br>(siehe Kapitel 5)                                                                                                    |
| 4 | Anschluss der Versorgungsspannung über<br>COMBICON-Steckverbindung (Push-in-Kontakt)<br>(siehe Kapitel 3.2)                                      | 9 | SD-Kartenhalter (auf der Rückseite des Ge-<br>räts)<br>(siehe Kapitel 3.5)                                                                   |
| 5 | Netzwerkinterface / Netzzone 2 (4x RJ45-Ether-<br>net-Port) (siehe Kapitel 3.3)<br>LED LNK/ACT (oben)   LED SPD (unten)<br>(siehe Kapitel 2.5.2) |   |                                                                                                    |

# 2.5 LED – Status- und Diagnoseanzeige

Mithilfe der Status- und Diagnose-LEDs werden unterschiedliche System- und Fehlerzustände des Geräts angezeigt.

### 2.5.1 PF1 – PF5

Die dreifarbigen LEDs PF1 – PF5 (grün/rot/orange) zeigen verschiedene Status und Systemzustände des Geräts an.

Sie kommen u. a. bei der Verwendung des Smart-Mode zum Einsatz (siehe Tabelle 2-3).

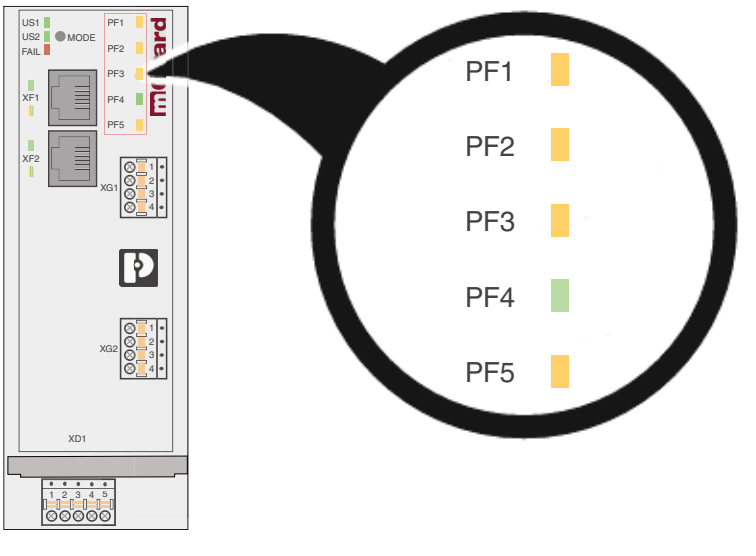

Bild 2-4 LEDs: PF1 – PF5

| Tabelle 2-2 | LEDs: PF1 – PF5: Geräte-Status |
|-------------|--------------------------------|
|-------------|--------------------------------|

| Geräte-Status                                                    |                                                                                                    |                                                                                                    |                                                                                                    | Geräte-Fehler                                                                                                    |
|------------------------------------------------------------------|----------------------------------------------------------------------------------------------------|----------------------------------------------------------------------------------------------------|----------------------------------------------------------------------------------------------------|----------------------------------------------------------------------------------------------------|
| Wird gestartet                                                   | Firmware-Update                                                                                                    | Betriebsbereit                                                                                          | Test-Mode-Alarm                                                                                                    | Import von SD-Karte<br>fehlgeschlagen                                                                                                    |
| PF1<br>PF2<br>PF3<br>PF4                                         | PF1 PF2 PF3 PF4 PF4                                                                                                    | PF1<br>PF2<br>PF3<br>PF4                                                                                | PF1<br>PF2<br>PF3<br>PF4                                                                                                    | PF1 PF2 PF3 PF4                                                                                                    |
| PF5<br>Warten Sie, bis das Gerät<br>vollständig gestartet wurde. | PF5 Die Firmware wird auf das<br>Gerät geschrieben.<br>ACHTUNG: Eine Unterbre-<br>chung der Stromversor-<br>gung kann das Gerät be-<br>schädigen!<br>Schalten Sie das Gerät<br>nicht aus!<br>Warten Sie, bis das Gerät<br>vollständig gestartet wurde. | PF5 Das Gerät wurde vollständig<br>gestartet.<br>Die LED PF1 blinkt im Rhyth-<br>mus eines Herzschlags. | PF5 Der Firewall-Test-Mode ist<br>aktiv und hat einen oder<br>mehrere Alarme ausgelöst.<br>Die LED PF1 blinkt im Rhyth-<br>mus eines Herzschlags. | PF5 Der Versuch, eine Konfigura-<br>tion von SD-Karte in das<br>Gerät zu laden und anzu-<br>wenden, ist fehlgeschlagen.<br>Das Gerät wird mit den<br>Werkseinstellungen gestar-<br>tet.<br>Die LED FAIL leuchtet zu-<br>sätzlich permanent rot. |

| Smart-Mode-Funktion (siehe Kapitel 5.1)                                                                                                    |                                                                                                    |                                                                                                |                                                                                                    |  |
|----------------------------------------------------------------------------------------------------|----------------------------------------------------------------------------------------------------|------------------------------------------------------------------------------------------------|----------------------------------------------------------------------------------------------------|--|
| Ausgewählt                                                                                                    | Wird ausgeführt                                                                                                    | Erfolgreich                                                                                    | Fehlgeschlagen                                                                                                    |  |
| (Beispiel)                                                                                                    | (Beispiel)                                                                                                    | beendet                                                                                        |                                                                                                    |  |
| PF1 PF2 PF3 PF4 PF5                                                                                                    | PF1 PF2 PF3 PF3 PF4 PF5                                                                                                    | PF1<br>PF2<br>PF3<br>PF4<br>PF5                                                                | PF1<br>PF2<br>PF3<br>PF4<br>PF5                                                                                                    |  |
| Die LED zeigt an, wel-<br>che Smart-Mode-Funk-<br>tion ausgewählt wurde<br>(siehe Tabelle 5-1).<br>Zusätzlich blinken PF1–<br>5 alle vier Sekunden si-<br>multan dreimal grün. | Die Smart-Mode-Funk-<br>tion wird ausgeführt.<br>Schalten Sie das Gerät<br>nicht aus.<br>ACHTUNG: Eine Un-<br>terbrechung der<br>Stromversorgung<br>kann das Gerät be-<br>schädigen!<br>Schalten Sie das<br>Gerät nicht aus!<br>Warten Sie, bis die<br>Smart-Mode-Funktion<br>erfolgreich beendet<br>wurde. | Die Smart-Mode-Funk-<br>tion wurde erfolgreich<br>ausgeführt.<br>Starten Sie das Gerät<br>neu. | Starten Sie im Fehlerfall<br>das Gerät neu und wen-<br>den Sie sich im weite-<br>ren Fehlerfall an Ihren<br>Support.<br>Ein schwerwiegender<br>Fehler kann auch durch<br>die LED "FAIL" ange-<br>zeigt werden. |  |

Tabelle 2-3 LEDs: PF1 – PF5: Smart-Mode

### 2.5.2 LNK/ACT und SPD

Die LEDs LNK/ACT (*Link/Activity*) und SPD (*Speed*) zeigen den Status der Netzwerkverbindung des zugehörigen Netzwerkports an (siehe Tabelle 2-4).

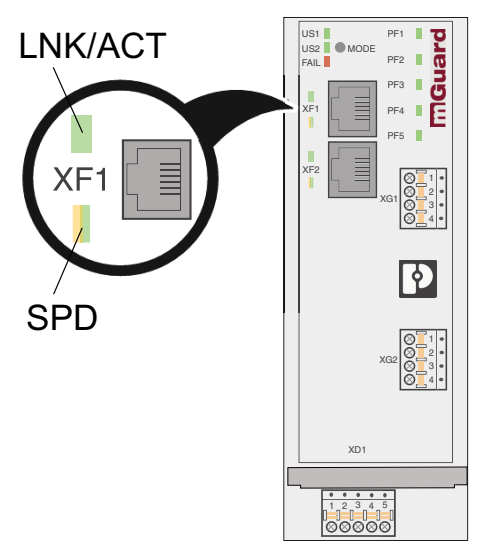

Bild 2-5 LEDs: LNK/ACT und SPD

Tabelle 2-4 LEDs: LNK/ACT und SPD

| Bezeichnung       | Farbe       | Status      | Bedeutung                      |
|-------------------|-------------|-------------|--------------------------------|
| LNK/ACT (XF1-XF5) | Grün        | An          | Link aktiv                     |
| (obere LED)       |             | Blinken     | Datenpakete werden übertragen. |
|                   |             | Aus         | Link nicht aktiv               |
| SPD (XF1–XF5)     | Grün/Orange | An (orange) | 1000 Mbit/s (Gigabit Ethernet) |
| (untere LED)      |             | An (grün)   | 100 Mbit/s (Fast Ethernet)     |
|                   |             | Aus         | 10 Mbit/s (Ethernet)           |
|                   |             |             | (wenn LED LNK/ACT aktiv)       |
|                   |             | Aus         | Keine Datenübertragung         |
|                   |             |             | (wenn LED LNK/ACT inaktiv)     |

### 2.5.3 US1 und US2

Die LEDs US1 und US2 zeigen den Status der Spannungsversorgung des Geräts an.

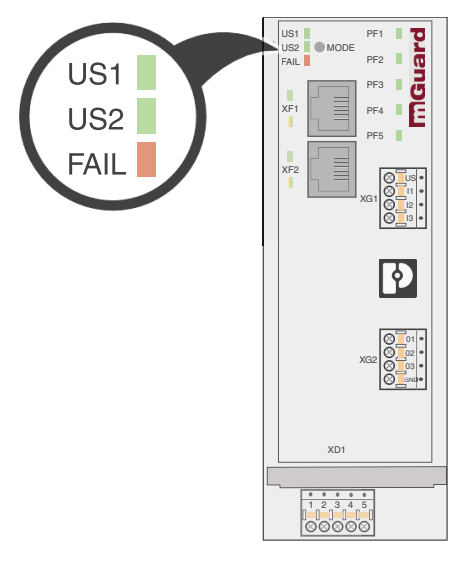

Bild 2-6 LEDs: US1, US2

Tabelle 2-5 LEDs: US1, US2

| Bezeichnung | Farbe | Status | Bedeutung                                                                  |
|-------------|-------|--------|----------------------------------------------------------------------------|
| US1         | Grün  | An     | Versorgungsspannung liegt<br>im Toleranzbereich (siehe Kapitel 5)          |
|             |       | Aus    | Versorgungsspannung nicht vorhan-<br>den oder zu niedrig (siehe Kapitel 5) |
| US2         | Grün  | An     | Die Geräte verfügen über keine red-                                        |
|             |       | Aus    | undante Spannungsversorgung.                                               |

### 2.5.4 FAIL

Die LED FAIL zeigt verschiedene Status und Fehlerzustände des Geräts an.

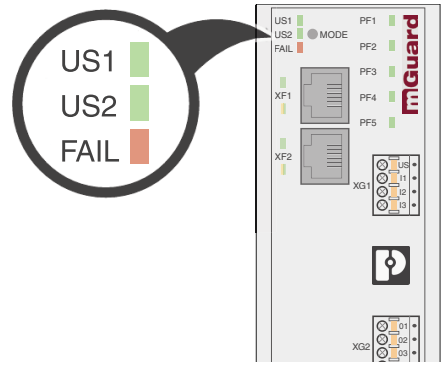

Tabelle 2-6 LED: FAIL

| Bezeichnung | Farbe | Status                            | Bedeutung                                                                                                |
|-------------|-------|-----------------------------------|----------------------------------------------------------------------------------------------------|
| FAIL        | Rot   | An                                | Das Gerät wird neu gestartet.                                                                            |
|             |       | (kurz)                            | • Warten Sie, bis die Betriebsbereit-<br>schaft des Geräts hergestellt wur-<br>de (siehe Kapitel 4.3.1). |
|             |       |                                   | ⇒ Das Gerät ist betriebsbereit, wenn<br>PF2–PF5 erloschen sind und PF1<br>grün blinkt (Herzschlag).      |
|             |       | An                                | Ein schwerwiegender Fehler liegt vor.                                                                    |
|             |       | (permanent)                       | ⇒ Die Betriebsbereitschaft des Ge-<br>räts wurde nicht erreicht.                                         |
|             |       |                                   | ⇒ Alle Netzwerkinterfaces sind de-<br>aktiviert.                                                         |
|             |       |                                   | Starten Sie das Gerät neu.                                                                               |
|             |       | An                                | Die LED PF1 leuchtet zusätzlich rot:                                                                     |
|             |       | (permanent)                       | ⇒ Der Versuch, eine Konfiguration<br>von SD-Karte in das Gerät zu la-                                    |
|             |       | +<br>LED PF1 (rot)                | den und anzuwenden, ist fehlge-<br>schlagen.                                                             |
|             |       |                                   | ⇒ Das Gerät wird mit den Werksein-<br>stellungen gestartet.                                              |
|             |       | An                                | Ein schwerwiegender Fehler liegt vor.                                                                    |
|             |       | (blinken)                         | ⇒ Die Betriebsbereitschaft des Ge-<br>räts wurde nicht erreicht.                                         |
|             |       |                                   | ⇒ Alle Netzwerkinterfaces sind de-<br>aktiviert.                                                         |
|             |       |                                   | Starten Sie das Gerät neu.                                                                               |
|             |       | Kontaktieren Sie<br>Kapitel 1.9). | gegebenenfalls Ihren Support (siehe                                                                      |

### 2.6 Werkseinstellungen

In den Werkseinstellungen (Auslieferungszustand) ist das Gerät wie nachfolgend beschrieben konfiguriert.

### 2.6.1 Netzwerkinterfaces

Die grundlegenden Netzwerkfunktionen (Ethernet) des Geräts sind nach dem Start des Geräts verfügbar (siehe Tabelle 2-7).

| Funktion              | Netzzone 1 (XF1)                                                                                                    | Netzzone 2 (XF2–XF5)<br>(Bridge Mode) |
|-----------------------|----------------------------------------------------------------------------------------------------|---------------------------------------|
| IP-Adresse (IPv4)     | Wird automatisch zugewiesen,                                                                                                    | 192.168.1.1                           |
| Netzmaske             | wenn ein DHCP-Server im<br>Netzwerk vorhanden ist.                                                                                         | 24                                    |
| Standard-Gateway      | Kann automatisch zugewiesen<br>werden, wenn ein DHCP-Ser-<br>ver im Netzwerk vorhanden ist.                                                | -                                     |
| IP-Masquerading (NAT) | Wird auf alle gerouteten Daten-<br>pakete angewendet, die das<br>Gerät über das Netzwerkinter-<br>face XF1 (nach Netzzone 1)<br>verlassen. | _                                     |

Tabelle 2-7 Werkseinstellungen: Konfiguration der Netzwerkinterfaces

### 2.6.2 Benutzerzugriff

Der Zugriff auf die Benutzerinterfaces WBM und *Config API* erfolgt unter der Angabe von Benutzername und Passwort.

- Benutzername: admin
- Passwort: private

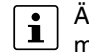

Ändern Sie bei der Erstinbetriebnahme des Geräts umgehend das voreingestellte Administrator-Passwort.

Der Netzwerkzugriff auf das Gerät ist darüber hinaus durch die Firewall für eingehenden Datenverkehr beschränkt (siehe "Firewall (für eingehenden Datenverkehr) = Gerätezugriff")

### 2.6.3 Aktive Netzwerkdienste (Gerät als Client)

Folgende Netzwerkdienste sind auf dem Gerät (als Client) in den Werkseinstellungen aktiviert.

| Dienst/Service | Aktiv über                                                                                    | Konfiguration (Werkseinstellungen)                                                                                                    |  |
|----------------|-----------------------------------------------------------------------------------------------|----------------------------------------------------------------------------------------------------|--|
| DHCP-Client    | Netzzone 1 (XF1)                                                                              | Sendet DHCP-Anfragen an erreichbare<br>DHCP-Server in seinem Netzwerk über<br>UDP-Port 67.                                                                                                    |  |
| DNS-Client     | Netzzone 1 (XF1)<br>(Netzzone 2 [XF2–XF5]<br>übernimmt die Einstellun-<br>gen von Netzzone 1) | <ul> <li>Sendet DNS-Anfragen an verfügbare<br/>DNS-Server über UDP-Port 53.</li> <li>Werkseinstellungen:</li> <li>Die Adresse eines DNS-Servers kann pe<br/>DHCP zugewiesen worden sein, wenn<br/>ein DHCP-Server im Netzwerk vorhan-<br/>den ist.</li> <li>Für den Fall, dass keine Adresse per</li> </ul> |  |
|                |                                                                                               | DHCP zugewiesen wurde, werden die im<br>Gerät voreingestellten <i>Root Name Server</i><br>verwendet.                                                                                                    |  |
| NTP-Client     | Netzzone 1 (XF1)<br>Netzzone 2 (XF2–XF5)                                                      | Sendet NTP-Anfragen an verfügbare<br>NTP-Server über UDP-Port 123.<br>Werkseinstellungen:<br>Die folgenden Adressen (Hostnamen)<br>der NTP-Server sind voreingestellt:<br>– 0.pool.ntp.org<br>– 1.pool.ntp.org                                                                                              |  |
|                |                                                                                               | <ul> <li>2.pool.ntp.org</li> <li>3.pool.ntp.org</li> </ul>                                                                                                    |  |

 Tabelle 2-8
 Werkseinstellungen: Aktive Dienste (als Client)

### 2.6.4 Aktive Netzwerkdienste (Gerät als Server)

Folgende Netzwerkdienste sind auf dem Gerät (als Server) in den Werkseinstellungen aktiviert und über die Netzwerkinterfaces von außen erreichbar.

 Tabelle 2-9
 Werkseinstellungen: Aktive Dienste (als Server)

| Dienst/Service | Erreichbar über      | Konfiguration (Werkseinstellungen)                                                                                                    |
|----------------|----------------------|----------------------------------------------------------------------------------------------------|
| Webserver      | Netzzone 2 (XF2–XF5) | Anfrage über TCP-Port 443 (HTTPS)                                                                                                    |
|                |                      | Clients, die über Netzzone 2 mit dem<br>Gerät verbunden sind, können auf das<br>Web-based Management (WBM) zugrei-<br>fen.                                                                                                    |
| RESTful Server | Netzzone 2 (XF2–XF5) | Anfrage über TCP-Port 443 (HTTPS)                                                                                                    |
|                |                      | Clients, die über Netzzone 2 mit dem<br>Gerät verbunden sind, können auf den<br>RESTful-Server ( <i>Config API</i> ) zugreifen.                                                                                                    |
| SNMP-Server    | Netzzone 2 (XF2–XF5) | Anfrage über UDP-Port 161 (SNMP)                                                                                                    |
|                |                      | Clients, die über Netzzone 2 mit dem<br>Gerät verbunden sind, können lesend auf<br>den SNMP-Server zugreifen.                                                                                                    |
| DHCP-Server    | Netzzone 2 (XF2–XF5) | Anfrage über UDP-Port 67                                                                                                    |
|                |                      | Clients, die über Netzzone 2 mit dem<br>Gerät verbunden sind, können eine Netz-<br>werkkonfiguration von dessen DHCP-<br>Server anfordern.                                                                                                    |
|                |                      | <ul> <li>Folgende Netzwerkkonfiguration wird an<br/>anfragende Clients vergeben:</li> <li>IP-Adresse aus dem Bereich:<br/>192.168.1.2 192.168.1.254</li> <li>Lokale Netzmaske: 24</li> <li>Standard-Gateway: 192.168.1.1</li> <li>DNS-Server: 192.168.1.1</li> </ul> |
| DNS-Server     | Netzzone 2 (XF2–XF5) | Anfrage über UDP- und TCP-Port 53                                                                                                    |
|                |                      | Clients, die über Netzzone 2 mit dem<br>Gerät verbunden sind, können Anfragen<br>zur Namensauflösung an dessen DNS-<br>Server senden.                                                                                                    |
| NTP-Server     | Netzzone 2 (XF2–XF5) | Anfrage über UDP-Port 123                                                                                                    |
|                |                      | Clients, die über Netzzone 2 mit dem<br>Gerät verbunden sind, können ihre Sys-<br>temzeit über den NTP-Server des Geräts<br>synchronisieren.                                                                                                    |

### 2.6.5 Firewall und Gerätezugriff

Bei der Firewall wird grundsätzlich zwischen eingehendem und durchgehendem (*geroute-tem*) Datenverkehr unterschieden:

- **Eingehender Datenverkehr** bezieht sich auf die Pakete, die an das Gerät gesendet werden (Gerätezugriff).
- Durchgehender Datenverkehr bezieht sich auf die Pakete, die durch das Gerät durchgeleitet (*geroutet*) werden, z. B. eingehend über Netzzone 2 (XF2–XF5) und ausgehend über Netzzone 1 (XF1).

#### Firewall (für eingehenden Datenverkehr) = Gerätezugriff

| Dienst/<br>Service,<br>Protokoll | Eingehend über                           | Port             | Beschreibung                                                                                                    |
|----------------------------------|------------------------------------------|------------------|----------------------------------------------------------------------------------------------------|
| HTTPS                            | Netzzone 2 (XF2–XF5)                     | TCP 443          | <ul> <li>Entsprechende Anfragen an den<br/>Webserver des Geräts sind er-<br/>laubt. Unter anderem: <ul> <li>Anmeldung und Konfiguration<br/>via Web-based Management</li> <li>Anmeldung und Konfiguration<br/>via RESTful-Server<br/>(<i>Config API</i>)</li> </ul> </li> </ul> |
| SNMP                             | Netzzone 2 (XF2–XF5)                     | UDP 161          | Entsprechende Anfragen an den<br>SNMP-Server des Geräts sind er-<br>laubt.                                                                                                    |
| DHCP                             | Netzzone 2 (XF2–XF5)                     | UDP 67           | Entsprechende Anfragen an den<br>DHCP-Server des Geräts sind er-<br>laubt.                                                                                                    |
| DNS                              | Netzzone 2 (XF2–XF5)                     | TCP 53<br>UDP 53 | Entsprechende Anfragen an den<br>DNS-Server des Geräts sind er-<br>laubt.                                                                                                    |
| NTP                              | Netzzone 2 (XF2–XF5)                     | UDP 123          | Entsprechende Anfragen an den<br>NTP-Server des Geräts sind er-<br>laubt.                                                                                                    |
| ICMP<br>(IPv4)                   | Netzzone 1 (XF1)<br>Netzzone 2 (XF2–XF5) |                  | Ping-Anfragen ( <i>ICMP requests</i> ) an<br>die konfigurierten oder per DHCP<br>zugewiesenen IPv4-Adressen der<br>Netzzonen (im Router-Modus)<br>oder die Management-IP-Adresse<br>(im Stealth-Modus) sind erlaubt.                                                            |

 Tabelle 2-10
 Werkseinstellungen: Firewall für eingehenden Datenverkehr

Zugriffe auf alle anderen Netzwerkdienste und Netzwerkprotokolle des Geräts werden von der Firewall verworfen.

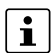

**Werkseinstellungen: Firewall (für durchgehenden Datenverkehr) = Routing** Alle Pakete, die aus der Netzzone 2 (XF2–XF5), also aus dem Subnetzwerk

192.168.1.0/24, an beliebige Zieladressen gesendet werden, werden vom Gerät weitergeleitet (*geroutet*).

Alle anderen Pakete werden verworfen.

### FL MGUARD 1000 Produktfamilie

# 3 Montage und Installation

### 3.1 Montieren und demontieren

### ACHTUNG: Gerätebeschädigung

U Montieren und demontieren Sie das Gerät nur im spannungsfreien Zustand.

Das Gerät ist zur Installation in einem Schaltschrank vorgesehen. Montieren Sie das Gerät auf einer sauberen Tragschiene nach DIN EN 50 022.

### Gerät montieren

- Setzen Sie das Modul von oben auf die Tragschiene (A). Dabei muss die obere Haltenut des Moduls mit der Oberkante der Tragschiene verhaken.
- Drücken Sie das Modul an der Front in Richtung der Montagefläche (B).
- Nachdem das Modul hörbar eingerastet hat, prüfen Sie den festen Sitz des Geräts.
- Verbinden Sie die Tragschiene mit der Schutzerde.

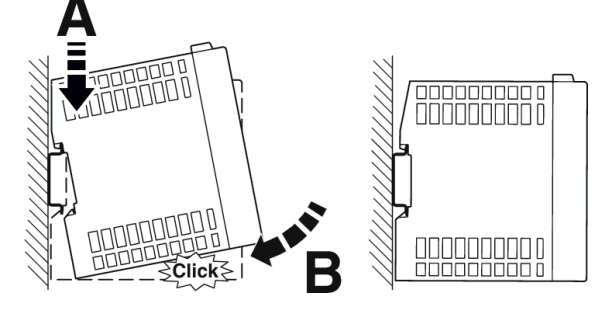

Bild 3-1 Aufrasten des Geräts auf eine Tragschiene

### Gerät demontieren

- Ziehen Sie die Rastlasche (A) mit einem geeigneten Werkzeug (z. B. Schraubendreher) nach unten (B). Die Rastlasche verbleibt im ausgerasteten Zustand.
- Schwenken Sie die Unterseite des Geräts etwas von der Tragschiene weg (C).
- Heben Sie das Gerät nach oben hin von der Tragschiene weg (D).

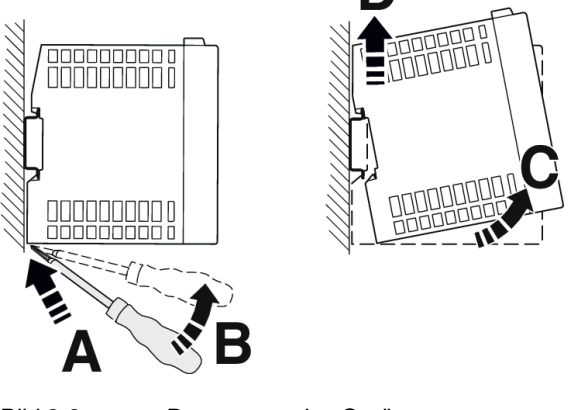

Bild 3-2

Demontage des Geräts

### 3.2 Versorgungsspannung anschließen

### ACHTUNG: Elektrische Spannung

Das Gerät ist ausschließlich für den Betrieb mit Sicherheitskleinspannung (SELV/PELV) nach EN/IEC 62368-1 ausgelegt. Das Gerät darf nur an Geräte angeschlossen werden, die die Bedingungen der EN/IEC 62368-1 erfüllen. Sehen Sie eine Überstromschutzeinrichtung (I ≤ 5 A) in der Installation vor.

3

n. a.

4

n. a.

nicht verfügbar

5

FE

Funktionserde

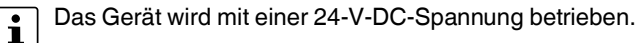

| ODE | PF1 1 2        | COMBICON                              | 1                              | 2                |
|-----|----------------|---------------------------------------|--------------------------------|------------------|
|     | PF2 9          | XD1                                   | US1                            | GND              |
|     | PF3 5<br>PF4 5 |                                       | 1836 V                         | 0 V              |
|     | PF5            | 12245                                 |                                |                  |
|     | XG1 US XG1     | US1 GND FE                            |                                |                  |
|     |                | Versorgungsspann                      | ung anschli                    | eßen             |
|     | • 10           | • Ziehen Sie die Co                   | OMBICON-S                      | Steckv           |
|     | XG2 0 33 •     | Schließen Sie die<br>Beachten Sie die | e Versorgung<br>Polarität (sie | jsspai<br>ehe Ta |

| Labelle 3-1 | Spannungsversorgung über COMBICON-Steckverbindung |
|-------------|---------------------------------------------------|

#### Ziehen Sie die COMBICON-Steckverbindung **XD1** vom Gerät ab. Schließen Sie die Versorgungsspannung an die COMBICON-Steckverbindung an. Beachten Sie die Polarität (siehe Tabelle 3-1).

- Stecken Sie die COMBICON-Steckverbindung XD1 auf das Gerät.
- → Sobald eine oder beide US-LEDs leuchten, ist das Gerät angeschlossen.

### 3.2.1 Das Gerät erden

### ACHTUNG: Verletzungsgefahr durch Spannungsunfälle

Um Unfälle durch elektrische Spannungen zu vermeiden, muss eine vorschriftsmäßige und den Gegebenheiten angepasste Erdung des Geräts zwingend erfolgen.

Die Geräte müssen geerdet werden, damit mögliche Störungen vom Datentelegramm ferngehalten und auf Erdpotenzial abgeleitet werden können.

### Gerät erden

- Montieren Sie das Modul auf einer geerdeten Tragschiene.
- Die Funktionserdung des Moduls erfolgt mit dem Aufrasten auf die geerdete Tragschiene oder über den Klemmpunkt 5 (Funktionserde – FE) der COMBICON-Steckverbindung XD1.

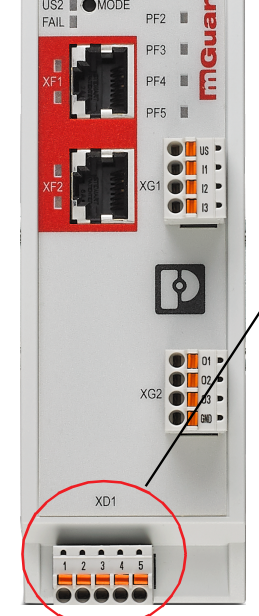

### 3.3 Netzwerkverbindung anschließen

Das Netzwerk kann (geräteabhängig) über RJ45-Ports per Twisted-Pair-Kabel (IEEE 802.3i/u/ab) angeschlossen werden.

| $\frown$   | A |
|------------|---|
| $\bigcirc$ | S |

### ACHTUNG: Fernmeldeanschlüsse

Schließen Sie die Netzwerkanschlüsse (Ethernet) des Geräts nur an LAN-Installationen an. Einige Fernmeldeanschlüsse verwenden ebenfalls RJ45-Anschlüsse, diese dürfen nicht mit den RJ45-Anschlüssen des Geräts verbunden werden.

Für den Betrieb mit 1000 Mbit/s (Gigabit) gilt: Die Verwendung von Leitungen mit vier Twisted-Pairs (acht Adern), die mindestens die Anforderungen nach CAT5e erfüllen, ist zwingend erforderlich.

### 3.3.1 Verwendung von RJ45-Ethernet-Steckern

Tabelle 3-2 Pin-Belegung der RJ45-Stecker

| Pin-Nummer | 10Base-T (10 Mbit/s) | 100Base-TX (100 Mbit/s) | 1000Base-T (1000 Mbit/s) |
|------------|----------------------|-------------------------|--------------------------|
| 1          | TD+ (Transmit)       | TD+ (Transmit)          | BI_DA+ (Bidirektional)   |
| 2          | TD- (Transmit)       | TD- (Transmit)          | BI_DA- (Bidirektional)   |
| 3          | RD+ (Receive)        | RD+ (Receive)           | BI_DB+ (Bidirektional)   |
| 4          | -                    | -                       | BI_DB- (Bidirektional)   |
| 5          | -                    | -                       | BI_DC+ (Bidirektional)   |
| 6          | RD- (Receive)        | RD- (Receive)           | BI_DC- (Bidirektional)   |
| 7          | -                    | -                       | BI_DD+ (Bidirektional)   |
| 8          | -                    | -                       | BI_DD- (Bidirektional)   |

### RJ45-Ethernet-Stecker anschließen

- Achten Sie auf die passende Kodierung des Steckers (siehe auch Tabelle 3-2).
- Verwenden Sie ausschlie
  ßlich Twisted-Pair-Leitungen mit einer Impedanz von 100 Ω und einer L
  änge von maximal 100 m (pro Segment).
- Verwenden Sie ausschließlich geschirmte Twisted-Pair-Leitungen und passende abgeschirmte RJ45-Stecker. Stecken Sie die Ethernet-Leitung mit dem RJ45-Stecker in einen Port der Twisted-Pair-Schnittstelle (Netzwerkinterface 1 oder 2), bis der Stecker hörbar verrastet.

i

#### Schalteingänge/Schaltausgänge (I/Os) anschlie-3.4 ßen

#### **ACHTUNG: Externe Spannungsquelle** $(\Gamma$

Schließen Sie die Spannungs- und Masseausgänge (O1-3 und GND) nicht an eine externe Spannungsquelle an.

Die Anschlussleitungen für Ein- und Ausgänge dürfen maximal 30 Meter lang sein.

Zwischen die Servicekontakte US und I (1-3) kann ein Taster oder ein Ein-/Aus-Schalter (z. B. Schlüsselschalter) angeschlossen werden (siehe Tabelle 3-3).

Die Servicekontakte können für verschiedene Schalt- oder Signalisierungsaufgaben verwendet werden.

Die Schalteingänge können mit Signalen externer Geräte beschaltet werden, z. B. mit Signalen einer Maschinensteuerung (SPS). Achten Sie in diesem Fall auf ein gleiches Potenzial und die zugelassenen Spannungs- und Stromwerte.

Tabelle 3-3 Eingang I1-3: Servicekontakte über COMBICON-Steckverbindung

| COMBICON XG1                                  | Eingang (I1–3)                                                                            | Beispiel                    |
|-----------------------------------------------|-------------------------------------------------------------------------------------------|-----------------------------|
| XG1 US VS VS VS VS VS VS VS VS VS VS VS VS VS | US Spannungsausgang (US) (+)<br>(Kurzschlussfest)<br>I1 Schalteingänge (I1–3)<br>I2<br>I3 | QUS<br>Q  1<br>)  2<br>)  3 |

| Tabelle 3-4 | Ausgang 01-3: Servicekontakte über COMBICON-Steckverbindur |
|-------------|------------------------------------------------------------|
|             |                                                            |

| COMBICON XG2 |              | Ausg     | ang (O1–3)                                                        | Beispiel |
|--------------|--------------|----------|-------------------------------------------------------------------|----------|
| _            | 01 P<br>02 P | 01<br>02 | Schaltausgänge ( <b>O1–3</b> )<br>Kurzschlussfester Schaltausgang |          |
| XG2          | 03 -         | 03       | (24 V DC)                                                         |          |
|              | GWD P        | GND      | Masseanschluss (GND) (-) 0 V                                      |          |

Die Schaltausgänge O1-3 sind potenzialbehaftet, dauerkurzschlussfest und für maximal 250 mA bei 18 ... 36 V DC ausgelegt.

#### I/Os anschließen

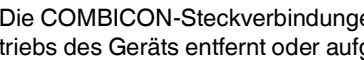

Die COMBICON-Steckverbindungen der Servicekontakte können während des Bei triebs des Geräts entfernt oder aufgesetzt werden.

- Ziehen Sie die COMBICON-Steckverbindung XG1 bzw. XG2 vom Gerät ab.
- Schließen Sie die gewünschte Anschlussleitung an die COMBICON-Steckverbindung an (siehe Tabelle 3-3 und 3-4).
- Stecken Sie die COMBICON-Steckverbindung XG1 bzw. XG2 auf das Gerät.

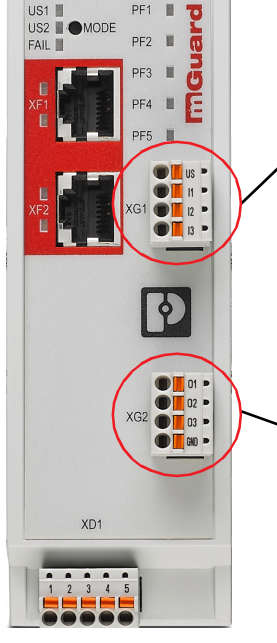

### 3.5 SD-Karte verwenden

Beachten Sie, dass die Funktionalität der SD-Karte und des Produktes nur bei Einsatz einer Phoenix Contact SD-Karte (z. B. <u>SD FLASH 2GB - 2988162</u>) sichergestellt werden kann.

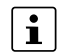

Beim Einsatz von SD-Karten anderer Anbieter wird empfohlen, die Kompatibilität der Karte vor der Verwendung sicherzustellen.

Der SD-Kartenhalter befindet sich auf der Rückseite des Geräts.

Technische Voraussetzung SD-Karte:

- SD- und SDHC-Karten bis max. 8 GB
- VFAT-kompatibles Dateisystem

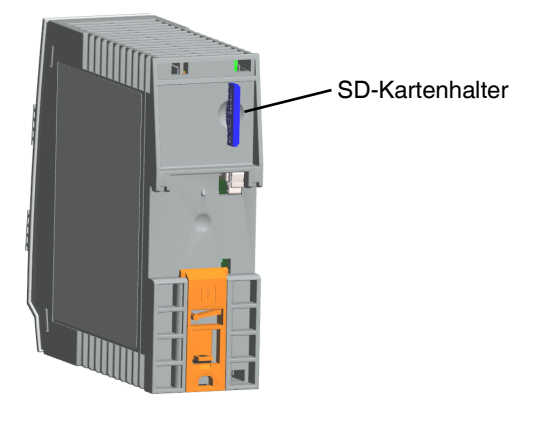

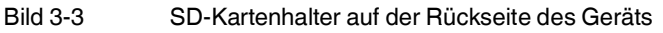

### FL MGUARD 1000 Produktfamilie

## 4 Erstinbetriebnahme

Die Erstinbetriebnahme des Geräts kann im *Easy Protect Mode* oder im *Router-Modus* erfolgen.

### Easy Protect Mode (siehe Kapitel 4.2)

- Das Gerät wird unsichtbar in ein bestehendes Netzwerk eingefügt.
- Das Gerät muss und kann nicht konfiguriert werden.
- Die Firewall des Geräts schützt automatisch alle über Netzwerkinterface 2 (Netzzone 2 / XF2–XF5) angeschlossenen Geräte vor Netzwerkzugriffen über das Netzwerkinterface 1 (Netzzone 1 / XF1).
- Geschützte Geräte in der Netzzone 2 (XF2–XF5) können auf alle Geräte im Netzwerk zugreifen.

### Router-Modus (siehe Kapitel 4.3)

- Das Gerät wird als Router/Gateway zwischen zwei Subnetzen betrieben.
- Die IP-Konfiguration des Geräts und der angeschlossenen Geräte muss an die eigenen Netzwerkstruktur angepasst werden.
- Alle Geräte der Netzzone 2 (XF2–XF5) können ihre IP-Konfiguration automatisch per DHCP vom Gerät erhalten.
- Die Firewall des Geräts schützt automatisch alle über Netzzone 2 angeschlossenen Geräte vor externen Netzwerkzugriffen aus Netzzone 1 (XF1).
- Erwünschte externe Zugriffe auf die geschützten Geräte können gezielt erlaubt werden (Firewall- und NAT-Regeln).
- Die geschützten Geräte in Netzzone 2 können auf alle Geräte in beiden Netzzonen zugreifen.
- Die geschützten Geräte in Netzzone 2 können auf Server-Dienste des Geräts zugreifen (WBM, DHCP, DNS, NTP).

### 4.1 Erforderliche Komponenten

- Gerät mit COMBICON-Steckverbindung (für XD1)
- 24V-Stromversorgung
- Netzwerkkabel (Ethernet)
- Drahtbrücke (nur Easy Protect Mode)
- Konfigurationsrechner (nur *Router-Modus*)

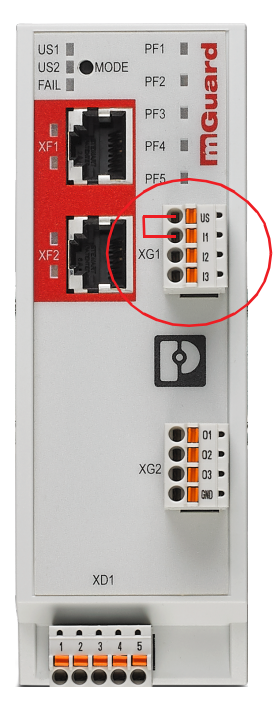

### 4.2 Gerät im "Easy Protect Mode" betreiben

Wird das Gerät im *Easy Protect Mode* betrieben, schützt es **automatisch** alle über Netzzone 2 (XF2–XF5) angeschlossenen Geräte vor externen Zugriffen (z. B. einzelne Maschinen oder über einen Switch angeschlossene Produktionszellen).

Das Gerät wird über seine Netzzonen 1 und 2 (XF1 und XF2–XF5) in das bestehende Netzwerk eingefügt, ohne dass die bestehende Netzwerkkonfiguration der angeschlossenen Geräte geändert werden muss (siehe Bild 4-1).

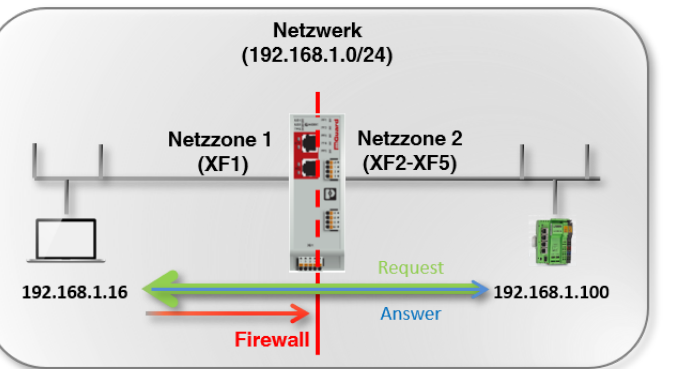

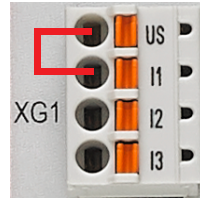

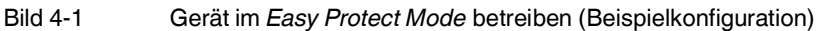

Netzwerkverbindungen, die von den geschützten Geräten (aus Netzzone 2) aufgebaut werden, werden von der Firewall nicht blockiert.

Das Gerät selbst besitzt keine eigenen IP-Adressen und wird im Netzwerk nicht als Netzwerkteilnehmer erkannt.

Eine Konfiguration des Geräts ist grundsätzlich nicht notwendig und aufgrund der fehlenden Zugriffsmöglichkeit über das Web-based Management (HTTPS) auch nicht möglich.

Im *Easy Protect Mode* können Firmware-Updates über die Smart-Mode-Funktion "Update von SD-Karte" durchgeführt werden (siehe Kapitel 5.1.4).

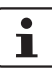

#### Verwenden Sie die jeweils aktuelle Firmware-Version

Da mit jeder neuen Firmware-Version sicherheitsrelevante Verbesserungen in das Produkt eingefügt werden, sollte grundsätzlich immer auf die neueste Firmware-Version aktualisiert werden.

Phoenix Contact stellt regelmäßig Firmware-Updates zur Verfügung. Diese finden Sie auf der Produktseite des jeweiligen Geräts (z. B. <u>phoenixcon-tact.net/product/1153079</u>).

- Stellen Sie sicher, dass die Firmware aller verwendeten Geräte immer auf dem aktuellen Stand ist.
- Beachten Sie die Change Notes / Release Notes zur jeweiligen Firmware-Version.
- Beachten Sie die <u>Webseite des Product Security Incident Response</u> <u>Teams (PSIRT)</u> von Phoenix Contact für Sicherheitshinweise zu veröffentlichten Sicherheitslücken.

### 4.2.1 Easy Protect Mode aktivieren

Um das Gerät im Easy Protect Mode zu betreiben, gehen Sie wie folgt vor:

- Trennen Sie das Gerät von der Spannungsversorgung.
- Überbrücken Sie die Servicekontakte **US** und **I1** des Geräts (COMBICON-Steckverbindung **XG1**) mit einer Kabelbrücke (siehe Bild 4-1 und Kapitel 3.4).
- Verbinden Sie das Gerät mit der Spannungsversorgung (siehe Kapitel 3.2, "Versorgungsspannung anschließen").
- ⇒ Das Gerät wird im aktivierten *Easy Protect Mode* gestartet und betrieben.

### 4.2.2 Netzwerk-Clients schützen

- Verbinden Sie die zu schützenden Geräte über einen Netzwerkport (XF2–XF5) mit Netzzone 2 des Geräts.
   (Um mehrere Geräte zu schützen, verbinden Sie diese über einen zusätzlichen Switch mit dem Gerät.)
- Verbinden Sie das umgebende Netzwerk über einen Switch mit Netzzone 1 (XF1).
- ⇒ Alle Netzwerkpakete XF1 --> (XF2–XF5) werden verworfen.
- ⇒ Alle Netzwerkpakete (XF2–XF5) --> XF1 werden angenommen und weitergeleitet.

### 4.3 Gerät im "Router-Modus" betreiben

Wird das Gerät im Router-Modus betrieben, arbeitet es als Gateway zwischen verschiedenen Subnetzen (siehe Bild 4-2).

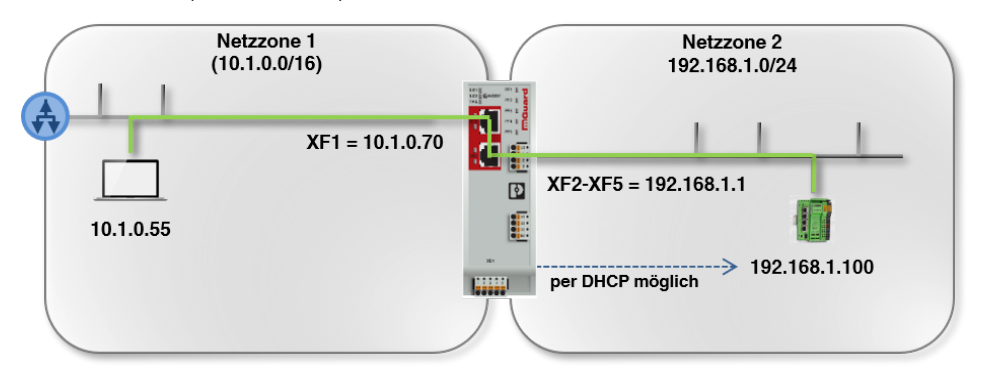

Bild 4-2 Gerät im Router-Modus betreiben (Beispielkonfiguration)

Der Datenverkehr wird zwischen den beiden Netzwerkinterfaces (Netzzonen) des Geräts weitergeleitet (*geroutet*).

In den Werkseinstellungen wird dabei der Datenverkehr von Netzzone 1 nach Netzzone 2 durch die Firewall blockiert.

Grundsätzlich können Clients einer Netzzone jedoch untereinander sowie mit Clients der andern Netzzone kommunizieren und Daten austauschen:

- Mithilfe der Firewall-Funktionen kann der Netzwerkzugriff auf einzelne oder mehrere Netzwerk-Clients gezielt erlaubt oder blockiert werden.
- Mithilfe der NAT-Funktionen kann der Datenaustausch zwischen den Netzzonen ermöglicht werden.

### 4.3.1 Gerät starten

Um das Gerät zu starten, gehen Sie wie folgt vor:

- Verbinden Sie das Gerät mit einer externen Spannungsversorgung (siehe Kapitel 3.2, "Versorgungsspannung anschließen").
- ⇒ Das Gerät wird gestartet.
- ⇒ Die LED FAIL leuchtet kurz rot.
- $\Rightarrow$  Während des Bootvorgangs leuchten die LEDs PF1–5 orange.
- ⇒ Die Betriebsbereitschaft des Geräts wird erreicht, wenn die LED PF1 grün blinkt (Herzschlag).

### 4.3.2 Netzwerkverbindung zum Gerät herstellen

Die im folgenden Beispiel verwendeten IP-Konfigurationen sind frei gewählt. Passen Sie die IP-Konfiguration an Ihre Netzwerkumgebung an, um Adresskonflikte zu vermeiden.

Um das Gerät mithilfe eines Webbrowsers zu konfigurieren (Web-based Management), müssen Sie es zunächst mit einen Konfigurationsrechner verbinden (siehe Bild 4-3).

Im Folgenden wird die Konfiguration des Geräts über Netzzone 2 (XF2–XF5) beschrieben. (Die Konfiguration über Netzzone 1 ist in den Werkseinstellungen nicht möglich.)

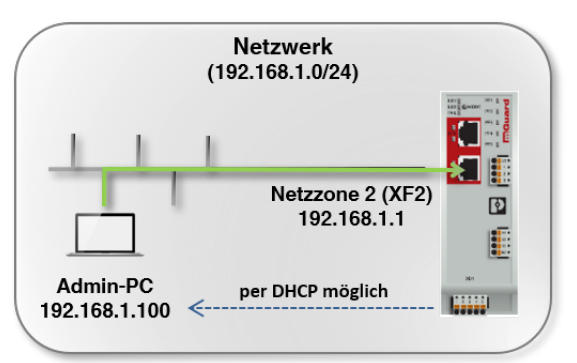

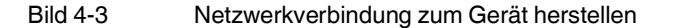

Voraussetzung

Das Gerät und der Konfigurationsrechner (Admin-PC) müssen sich im gleichen Subnetz befinden. Eine beispielhafte Netzwerkkonfiguration ist in Tabelle 4-1 angegeben.

| Tabelle 4-1 | <b>IP-Konfiguration</b> | (Beispiel): Netzwer | kverbindung herstellen |
|-------------|-------------------------|---------------------|------------------------|
|             | 0                       |                     | 0                      |

| Gerät                                                                     | IP            | Netzmaske          | Gateway     |
|---------------------------------------------------------------------------|---------------|--------------------|-------------|
| Gerät                                                                     | 192.168.1.1   | 24 (255.255.255.0) | -           |
| (Werkseinstellung für XF2-XF5)                                            |               |                    |             |
| Konfigurationsrechner                                                     | 192.168.1.100 | 24 (255.255.255.0) | 192.168.1.1 |
| (Per <b>DHCP</b> vom Gerät zugewiesen oder <b>statisch</b> konfiguriert.) |               |                    |             |

Vorgehen

- Verbinden Sie den Konfigurationsrechner direkt oder über das Netzwerk mit einem Netzwerkport XF2–XF5 der Netzzone 2 des Geräts (siehe Bild 4-3).
- Die IP-Einstellung des Konfigurationsrechners kann automatisch per DHCP zugewiesen oder statisch konfiguriert werden (siehe unten).
- ⇒ Wenn der Konfigurationsrechner bereits so konfiguriert ist, dass er seine IP-Einstellung per DHCP bezieht, weist ihm das Gerät in **den Werkseinstellungen** über Netzzone 2 (XF2–XF5) automatisch eine IP-Konfiguration zu (z. B. 192.168.1.100/24).

### IP-Konfiguration prüfen

- Öffnen Sie das Windows-Startmenü und tippen Sie *"cmd",* um eine Kommandozeile zu öffnen.
- Geben Sie den Befehl "ipconfig" ein und drücken Sie die Eingabetaste.
- ⇒ IPv4-Adresse, Subnetzmaske und Standard-Gateway des Ethernet-Adapters werden angezeigt.

IP-Einstellung per DHCPUm die IP-Einstellung des Konfigurationsrechners automatisch zu beziehen, gehen Sie wie<br/>folgt vor:

- Öffnen Sie das Windows-Startmenü und tippen Sie "Systemsteuerung".
- Öffnen Sie (Netzwerk und Internet) / Netzwerk- und Freigabecenter
- Klicken Sie auf "Adaptereinstellungen ändern".
- Klicken Sie mit der rechten Maustaste auf den gewünschten Netzwerkadapter und wählen Sie den Menübefehl "*Eigenschaften"*.
- Doppelklicken Sie auf das Element "Internetprotokoll, Version 4 (TCP/IPv4)".

| Eigenschaften von Ethernet 3                                                                                                    | × Eigenschaften von Internetprotokoll, Version 4 (TCP/IPv4)                                                                                                    | >          |
|----------------------------------------------------------------------------------------------------|----------------------------------------------------------------------------------------------------|------------|
| Netzwerk Authentifizierung Freigabe                                                                                                    | Allgemein                                                                                                    |            |
| Verbindung herstellen über:                                                                                                    | IP-Einstellungen können automatisch zugewiesen werden, wenn das<br>Netzwerk diese Funktion unterstützt. Wenden Sie sich andernfalls an o<br>Netzwerkadministrator, um die geeigneten IP-Einstellungen zu beziehe | den<br>en. |
| Konfigurieren<br>Diese Verbindung verwendet folgende Elemente:                                                                                                    | IP-Adresse automatisch beziehen     O Folgende IP-Adresse verwenden:                                                                                                    |            |
| Client fur Microsoft-Vetzwerke     Gerard Druckerfreigabe für Microsoft-Netzwerke     Gerard Druckerfreigabe für Microsoft-Netzwerke     Gerard Druckerfreigabe für Microsoft-Netzwerke | IP-Adresse:         192.168.1.1.100           Subnetzmaske:         255.255.255.0                                                                                                    |            |
|                                                                                                    | Standardgateway: 192 . 168 . 1 . 1                                                                                                    |            |
| ✓ _ Internetprotokoll, Version 4 (TCP/IPv4)     ×     ×                                                                                                    | Folgende DNS-Serveradressen verwenden:     Bevorzugter DNS-Server:                                                                                                    |            |
| Installieren Deinstallieren Eigenschaften                                                                                                    | Alternativer DNS-Server:                                                                                                    |            |
| TCP/IP, das Standardprotokoll für WAN-Netzwerke, das den<br>Datenaustausch über verschiedene, miteinander verbundene<br>Netzwerke ermöglicht.                                           | Einstellungen beim Beenden überprüfen                                                                                                    |            |
|                                                                                                    | OK Abbre                                                                                                    | chen       |
| OK Abbrech                                                                                                    | en                                                                                                    |            |

Bild 4-4 IP-Einstellung des Konfigurationsrechners (Admin-PC) ändern

- Wählen Sie "IP-Adresse automatisch beziehen".
- Bestätigen Sie mit "OK"
- ⇒ Das Gerät weist dem Konfigurationsrechner eine IP-Adresse aus dem Subnetz 192.168.1.0/24 zu (z. B. 192.168.1.100).
- ⇒ Das Gerät dient dem Konfigurationsrechner als Standard-Gateway.

Um die IP-Einstellungen des Konfigurationsrechners (Windows) statisch zu konfigurieren, gehen Sie wie folgt vor:

- Öffnen Sie das Windows-Startmenü und tippen Sie "Systemsteuerung".
- Gehen Sie vor wie oben beschrieben.
- Wählen Sie "Folgende IP-Adresse verwenden".
  - Geben Sie die Werte entsprechend dem Beispiel in Bild 4-4 / Tabelle 4-1 ein.
- Bestätigen Sie mit "OK"
- ⇒ Sie haben dem Konfigurationsrechner eine IP-Adresse aus dem Subnetz 192.168.1.0/24 zugewiesen.
- ⇒ Das Gerät dient dem Konfigurationsrechner als Standard-Gateway.

Verbindung testen Um zu testen, ob der Konfigurationsrechner das Gerät über das Netzwerk erreichen kann, gehen Sie wie folgt vor:

Statische IP-Einstellung

manuell eintragen

- Öffnen Sie das Windows-Startmenü und tippen Sie "*cmd"*, um eine Kommandozeile zu öffnen.
- Geben Sie den Befehl "ping 192.168.1.1" ein und drücken Sie die Eingabetaste.
- ⇒ Aus der Antwort der Ping-Anfrage können Sie erkennen, ob das Gerät auf Anfragen des Konfigurationsrechners reagiert.

| 🔤 Eingabeaufforderung                                                                                                    |
|----------------------------------------------------------------------------------------------------|
| 4icrosoft Windows [Version 10.0.18362.628]<br>(c) 2019 Microsoft Corporation. Alle Rechte vorbehalten.                                                                                                    |
| C:\Users\%%%%ping 192.168.1.1                                                                                                    |
| Ping wird ausgeführt für 192.168.1.1 mit 32 Bytes Daten:<br>Antwort von 192.168.1.1: Bytes=32 Zeit≺1ms TTL=64<br>Antwort von 192.168.1.1: Bytes=32 Zeit≺1ms TTL=64<br>Antwort von 192.168.1.1: Bytes=32 Zeit≺1ms TTL=64<br>Antwort von 192.168.1.1: Bytes=32 Zeit≺1ms TTL=64 |
| <pre>Ping-Statistik für 192.168.1.1:<br/>Pakete: Gesendet = 4, Empfangen = 4, Verloren = 0<br/>(0% Verlust),<br/>Ca. Zeitangaben in Millisek.:<br/>Minimum = 0ms, Maximum = 0ms, Mittelwert = 0ms</pre>                                                                      |
| C:\Users\@44:44>                                                                                                    |
|                                                                                                    |
|                                                                                                    |
|                                                                                                    |

### 4.4 Gerät mit einer gespeicherten Konfiguration von SD-Karte in Betrieb nehmen

Mithilfe der Funktion "External configuration storage (ECS)" ist es möglich, die aktuelle Gerätekonfiguration auf einer SD-Karte zu speichern (siehe Anwenderhandbuch "UM DE MGUARD NT", erhältlich unter <u>phoenixcontact.net/product/1153079</u>).

Eine auf SD-Karte gespeicherte Konfiguration kann in ein neues Gerät importiert werden.

Damit ist es möglich, einen Gerätetausch schnell und unkompliziert durchzuführen, sollte es bei einem Gerät einmal zu einer Fehlfunktion kommen.

Des Weiteren können neue Geräte leicht auf der Basis einer bestehenden Konfiguration in Betrieb genommen werden.

Voraussetzung: Firmware-Version "SD-Karte" ist kleiner/gleich Firmware-Version "Gerät".

#### Gehen Sie wie folgt vor:

- Verwenden Sie ein fabrikneues Gerät oder ein Gerät, bei dem die Werkseinstellungen mittels Smart-Mode (siehe Kapitel 5.1.3) wiederhergestellt wurden.
- Setzen Sie die SD-Karte mit der gespeicherten Konfiguration in den SD-Kartenhalter ein. Die drei Dateien users\_pass.json, snmp-pass.conf und configuration.json müssen auf der SD-Karte vorhanden sein (einzeln oder in gepackter Form als mGuard.tar.gz: Die Einzeldateien werden prioritär verwendet!).
- Starten Sie das Gerät.
- ⇒ Die Konfiguration wird von der SD-Karte automatisch in das Gerät importiert und dort angewendet.
- $\Rightarrow$  Im Falle eines Fehlers leuchten die LEDs FAIL und PF1 rot.

### 4.5 Web-based Management verwenden

### 4.5.1 Unterstützte Webbrowser

Unterstützt werden folgende Webbrowser in ihrer jeweils aktuellen Version:

- Mozilla Firefox, Google Chrome, Microsoft Edge

### 4.5.2 Unterstützte Benutzer

Nur der Benutzer admin kann sich auf dem Gerät anmelden.

Der Benutzer *admin* hat einen funktional uneingeschränkten Zugriff auf das Web-based Management (WBM) und die RESTful Configuration API (*Config API*) des Geräts.

### 4.5.3 Beim Gerät anmelden

Um sich beim WBM des Geräts anzumelden, gehen Sie wie folgt vor:

- Verbinden Sie den Konfigurationsrechner mit dem Gerät (siehe Kapitel 4.3.2).
- Starten Sie einen Webbrowser auf dem Konfigurationsrechner.
- Geben Sie die IP-Adresse des angeschlossenen Netzwerkinterfaces des Geräts in die Adresszeile des Webbrowsers ein (z. B. https://192.168.1.1).
- ⇒ Da das Gerät von Phoenix Contact mit einem selbst-signierten Sicherheitszertifikat ausgestattet wurde, das Ihrem Webbrowser nicht bekannt ist, erscheint eine Zertifikats-Warnung.

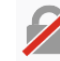

### Diese Verbindung ist nicht sicher

Der Inhaber von 彩誦熟練 hat die Website nicht richtig konfiguriert. Firefox hat keine Verbindung mit dieser Website aufgebaut, um Ihre Informationen vor Diebstahl zu schützen.

Weitere Informationen...

Fehler an Mozilla melden, um beim Identifizieren und Blockieren böswilliger Websites zu helfen

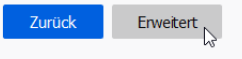

#### Bild 4-5 Zertifikatswarnung (Firefox)

- Bestätigen Sie, dass Sie trotz der Warnung fortfahren möchten, indem Sie eine Ausnahme hinzufügen, um die vermeintlich "*unsichere*" Webseite zu öffnen.
- Klicken Sie dazu in Firefox beispielsweise auf:
   Erweitert >> Ausnahme hinzufügen... >> Sicherheits-Ausnahmeregel bestätigen
- Gehen Sie bei anderen Webbrowsern analog vor.
- ⇒ Die Anmeldeseite des Web-based Managements wird geöffnet.

| •••        |                                                                                                    |
|------------|----------------------------------------------------------------------------------------------------|
|            | Anmelden                                                                                                    |
|            | Benutzername                                                                                                    |
|            | Passwort                                                                                                    |
| <b>(</b> ) | mGuard Security Appliance<br>The usage of this mGuard security appliance is<br>reserved to authorized staff only. Any intrusion<br>and its attempt without permission is illegal a<br>Mehr zeigen |
|            | Anmelden                                                                                                    |

Bild 4-6 Anmeldeseite des Web-based Managements

- Melden Sie sich mit dem Benutzernamen *admin* und dem zugehörigen Administrator-Passwort (Werkseinstellungen: *private*) an.
- ⇒ Die Startseite des Web-based Managements von mGuardNT wird geöffnet.

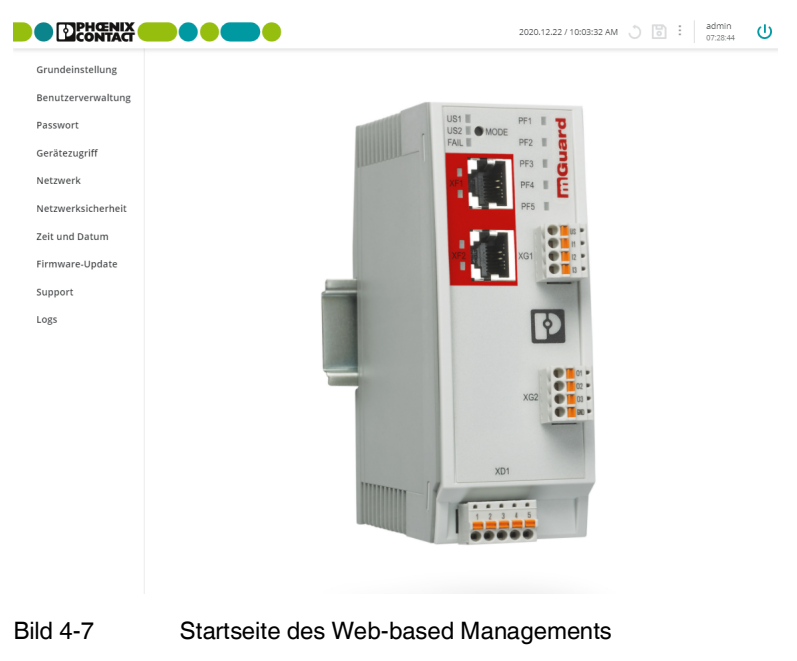

Die Funktionen, die mittels Web-based Management konfiguriert werden können, werden im Anwenderhandbuch "*FL MGUARD 1000 – Web-based Management*" (UM DE MGUARD NT) beschrieben.

Erhältlich im Download-Bereich der entsprechenden Produktseite im Phoenix Contact Web-Shop, z. B. unter <u>phoenixcontact.net/product/1153079</u>.

### 4.6 Gerät neu starten (Reboot)

### () ACHTUNG: Alle nicht gespeicherten Änderungen gehen verloren.

Um ein betriebsbereites Gerät neu zu starten (Reboot), gehen Sie wie folgt vor:

- Möglichkeit 1: Drücken Sie die Mode-Taste (5 Sekunden)
- Möglichkeit 2: Unterbrechen Sie die kurzzeitig die Spannungsversorgung
- Möglichkeit 3: Starten Sie das Gerät über das WBM neu (siehe Anwenderhandbuch "UM DE MGUARD NT", erhältlich unter <u>phoenixcontact.net/product/1153079</u>)

### Drücken der Mode-Taste

- Drücken Sie die Mode-Taste mindestens 5 Sekunden.
- $\Rightarrow$  Die LED FAIL leuchtet rot.
- Lassen Sie die Mode-Taste los.
- ⇒ Das Gerät wird neu gestartet.
- $\Rightarrow$  Die LEDs PF1–5 leuchten orange.
- ⇒ Die Betriebsbereitschaft des Geräts wird erreicht, wenn die LED PF1 grün blinkt (Herzschlag).

### Unterbrechen der Spannungsversorgung

- Unterbrechen Sie kurzzeitig die Spannungsversorgung des Geräts.
- ⇒ Das Gerät wird neu gestartet.
- $\Rightarrow$  Die LEDs PF1–5 leuchten orange.
- ⇒ Die Betriebsbereitschaft des Geräts wird erreicht, wenn die LED PF1 grün blinkt (Herzschlag).

#### Via Web-based Management

- Öffnen Sie das Menü: Verwaltung >> System
- Klicken Sie auf die Schaltfläche Neustart, um das Gerät neu zu starten.

### 4.7 **RESTful Configuration API verwenden**

Die Verwendung der *Config API* wird im Anwenderhandbuch "*FL MGUARD 1000 – RESTful Configuration API*" (UM DE MGUARD NT CONFIG API) beschrieben. Erhältlich im Download-Bereich der entsprechenden Produktseite im Phoenix Contact Web-Shop, z. B. unter phoenixcontact.net/product/1153079.

#### Nur für erfahrene Anwender

Neben der Konfiguration über das Web-based Management, kann das Gerät auch über die RESTful Configuration API (kurz: *Config API*) konfiguriert werden.

Die Config API wird über einen RESTful-Webserver des Geräts bereitgestellt.

Die Übertragung der Daten erfolgt über das HTTP(S)-Protokoll, das auch zum Abrufen von Webseiten verwendet wird.

#### Smart-Mode 5

Über den Smart-Mode können Sie Gerätefunktionen aufrufen, ohne Zugriff auf ein Management-Interface des Geräts zu haben. Vier Smart-Mode-Funktionen stehen zur Verfügung:

- "Verlassen ohne Änderung (PF1)" \_
- "Wiederherstellen des Konfigurationszugriffs (PF2)" \_
- "Wiederherstellen der Werkseinstellungen (PF3)" \_
- "Update von SD-Karte (PF4)"

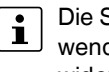

Die Smart-Mode-Funktion "PF5" ist ausschließlich für Wartungszwecke und die Verwendung durch den Hersteller reserviert. Eine falsche Verwendung kann zu einer unwiderruflichen Löschung der Gerätekonfiguration führen.

#### 5.1 Verfügbare Smart-Mode-Funktionen

#### 5.1.1 Verlassen ohne Änderung (PF1)

### Anwendungsfall

Der Smart-Mode soll verlassen werden, ohne dass Änderungen vorgenommen werden.

#### Ergebnis

- Das Gerät wird neu gestartet und bootet die aktuell installierte Firmware mit der zuletzt \_ gespeicherten Konfiguration.
- Alle Einstellungen, Passwörter und Zertifikate bleiben erhalten. \_

### Ausführung

siehe "Smart-Mode verwenden" auf Seite 47  $\Rightarrow$ 

| Verlassen ohne Änderung |  |
|-------------------------|--|
| PF1                     |  |
| PF2                     |  |
| PF3                     |  |
| PF4                     |  |
| PF5                     |  |

### 5.1.2 Wiederherstellen des Konfigurationszugriffs (PF2)

#### Anwendungsfälle

- Die IP-Konfiguration des Geräts ist nicht bekannt. Es ist deshalb nicht mehr möglich, auf das Web-based Management oder die *Config API* des Geräts zuzugreifen.
- Die IP-Konfiguration von Netzzone 2 (XF2–XF5) soll auf die Werkseinstellungen zurückgesetzt werden.

#### Ergebnis

Der Zugriff auf das Gerät über die werkseitig voreingestellte IP-Adresse ist wieder möglich:

- Die werkseitig voreingestellte Netzwerkkonfiguration von Netzzone 2 (XF2–XF5) wird wiederhergestellt: Modus: Router, IP-Adresse: 192.168.1.1, Netzmaske: 24
- Die werkseitig voreingestellte Zugriffsregel f
  ür den Webserver (WBM) wird f
  ür Netzzone 2 wiederhergestellt (siehe Kapitel 2.6).
- Die übrige Gerätekonfiguration, Benutzer, Passwörter und Zertifikate bleiben erhalten.

### Ausführung

⇒ siehe "Smart-Mode verwenden" auf Seite 47

| Wiederherstellen des Konfigurationszugriffs |  |  |
|---------------------------------------------|--|--|
| PF1                                         |  |  |
| PF2                                         |  |  |
| PF3                                         |  |  |
| PF4                                         |  |  |
| PF5                                         |  |  |

### 5.1.3 Wiederherstellen der Werkseinstellungen (PF3)

### Anwendungsfälle

- Das Administrator-Passwort und andere Passwörter sind nicht bekannt. Es ist deshalb nicht mehr möglich, sich auf dem Gerät anzumelden.
- Die Gerätekonfiguration, Benutzer, Passwörter und Zertifikate sollen sicher und unwiderruflich gelöscht werden.
- Das Gerät soll außer Betrieb genommen werden.

### Ergebnis

- Die aktuelle Gerätekonfiguration, Benutzer, Passwörter und Zertifikate werden sicher und unwiderruflich gelöscht.
- Das Gerät wird mit den Werkseinstellungen neu konfiguriert.

### Ausführung

⇒ siehe "Smart-Mode verwenden" auf Seite 47

| Wiederherstellen der Werkseinstellungen |     |  |
|-----------------------------------------|-----|--|
|                                         | PF1 |  |
|                                         | PF2 |  |
|                                         | PF3 |  |
|                                         | PF4 |  |
|                                         | PF5 |  |

### 5.1.4 Update von SD-Karte (PF4)

Wenn das via Smart-Mode ausgeführte Update fehlschlägt, versuchen Sie bitte stattdessen, das Gerät über das Web-based Management zu aktualisieren. Schlägt das Update dabei weiterhin fehl, beachten Sie bitte die in der Benutzeroberfläche angezeigten Fehlermeldungen oder die Log-Dateien, um das Problem zu lösen.

Weitere Hinweise zu Firmware-Updates finden Sie im Anwenderhandbuch "UM DE MGUARD NT", erhältlich unter <u>phoenixcontact.net/product/1153079</u>.

#### Anwendungsfall

Die Gerätekonfiguration, Passwörter und Zertifikate sollen erhalten bleiben.

#### Ergebnis

- Die Update-Datei auf der SD-Karte wird für ein Firmware-Update verwendet.
- Die Gerätekonfiguration, Passwörter und Zertifikate bleiben erhalten.

#### Voraussetzung

- Eine gültige Update-Datei befindet sich auf der ersten Partition der SD-Karte.
- Achtung: Sind mehr als eine Update-Datei auf der SD-Karte vorhanden, führt dies zu einem Abbruch: die LEDs PF1–5 leuchten rot.
- Ein "Update" zur gleichen oder ein Downgrade von einer höheren auf eine niedrigere Firmware-Version ist nicht möglich und führt zu einem Abbruch: die LEDs PF1–5 leuchten rot.

#### Ausführung

⇒ siehe "Smart-Mode verwenden" auf Seite 47

| Update von SD-Karte |  |
|---------------------|--|
| PF1                 |  |
| PF2                 |  |
| PF3                 |  |
| PF4                 |  |
| PF5                 |  |

#### 5.2 Smart-Mode verwenden

Der Smart-Mode wird durch das Drücken der Mode-Taste nach dem Gerätestart aktiviert.

Drücken Sie die Mode-Taste erst, nachdem Sie das Gerät gestartet haben. i Wird die Mode-Taste bereits beim Starten des Geräts gedrückt gehalten, kann anschließend nicht mehr auf das Gerät zugegriffen werden. Starten Sie in diesem Fall das Gerät neu, indem Sie die Spannungsversorgung kurz unterbrechen.

#### 5.2.1 Smart-Mode aktivieren

- Starten Sie das Gerät, indem Sie es an die Versorgungsspannung anschließen. •
- Drücken Sie innerhalb von zwei Sekunden die Mode-Taste und halten Sie diese ge-• drückt.
- $\Rightarrow$ Nach ca. 5 Sekunden blinken alle PF-LEDs (PF1-5) grün.
- Lassen Sie die Mode-Taste los.
- $\Rightarrow$ Die ausgewählte Smart-Mode-Funktion wird durch die zugehörige PF-LED (grün) angezeigt (siehe Tabelle 5-1).
- Zusätzlich blinken alle PF-LEDs alle vier Sekunden dreimal grün.  $\Rightarrow$
- Nach der Aktivierung ist die Funktion "Verlassen ohne Änderung" (PF1) ausgewählt.  $\Rightarrow$

#### 5.2.2 Smart-Mode-Funktion auswählen

- Drücken Sie kurz die Mode-Taste, um die jeweils nächste Funktion auszuwählen. ٠
- Die ausgewählte Funktion wird durch die zugehörige PF-LED angezeigt (siehe unten).  $\Rightarrow$

| Verlassen ohne<br>Änderung                                                | Wiederherstellen des<br>Konfigurationszugriffs | Wiederherstellen der<br>Werkseinstellungen | Update von SD-Karte |  |
|---------------------------------------------------------------------------|------------------------------------------------|--------------------------------------------|---------------------|--|
| PF1                                                                       | PF1                                            | PF1                                        | PF1                 |  |
| PF2                                                                       | PF2                                            | PF2                                        | PF2                 |  |
| PF3                                                                       | PF3                                            | PF3                                        | PF3                 |  |
| PF4                                                                       | PF4                                            | PF4                                        | PF4                 |  |
| PF5                                                                       | PF5                                            | PF5                                        | PF5                 |  |
| Zusätzlich blinken alle PE-I EDs alle vier Sekunden simultan dreimal grün |                                                |                                            |                     |  |

Tabelle 5-1 Smart-Mode-Funktionen im Status "Ausgewählt"

lich blinken alle PF-LEDs alle vier Sekunden simultan dreimal grun.

#### 5.2.3 Smart-Mode-Funktion ausführen

- Um die ausgewählte Funktion auszuführen, gehen Sie wie folgt vor:
  - Drücken Sie die Mode-Taste und halten Sie diese gedrückt. •
  - Nach ca. 5 Sekunden blinken alle PF-LEDs grün (schnell).  $\Rightarrow$
  - Lassen Sie die Mode-Taste los.
- Die ausgewählte Funktion wird ausgeführt. ⇒
- $\Rightarrow$  Alle nicht der Funktion zugehörigen PF-LEDs leuchten orange (siehe Tabelle 5-2).

### (1) ACHTUNG: Unterbrechen Sie nicht die Stromversorgung zum Gerät! Eine Unterbrechung der Stromversorgung kann zu einem Gerätedefekt führen.

- Wenn alle PF-LEDs grün leuchten, wurde die Funktion erfolgreich ausgeführt.  $\Rightarrow$
- Starten Sie das Gerät neu.

### 5.2.4 Smart-Mode verlassen

Der Smart-Mode kann nur verlassen werden, indem eine Smart-Mode-Funktion ausgewählt und angewendet wird:

- Smart-Mode-Funktion PF1: Der Smart-Mode wird verlassen, ohne dass Änderungen vorgenommen werden. Das Gerät wird neu gestartet.
- Smart-Mode-Funktionen PF2–4: Die ausgewählte Smart-Mode-Funktion wird ausgeführt. Nach erfolgreichem Abschluss der Smart-Mode-Funktion muss das Gerät neu gestartet werden.

### 5.2.5 LED-Anzeige (Smart-Mode)

|                                                                                                    | <u> </u>                                                                                                    | <u> </u>                                                                          |                                                                                                    |
|----------------------------------------------------------------------------------------------------|----------------------------------------------------------------------------------------------------|-----------------------------------------------------------------------------------|----------------------------------------------------------------------------------------------------|
| Ausgewählt                                                                                                    | Wird ausgeführt                                                                                                    | Erfolgreich<br>beendet                                                            | Fehlgeschlagen                                                                                                    |
| PF1<br>PF2<br>PF3<br>PF3<br>PF4<br>PF5<br>Die LED zeigt an, welche<br>Smart-Mode-Funktion<br>ausgewählt wurde (siehe<br>Tabelle 5-1).<br>Zusätzlich blinken PF1–5<br>alle vier Sekunden simul-<br>tan dreimal grün. | PF1 PF2 PF3 PF3 PF3 PF3 PF3 PF4 PF5 PF5 Die Smart-Mode-Funktion wird ausgeführt:<br>Die Firmware wird auf das Gerät geschrieben.<br>ACHTUNG: Eine Unterbrechung der Stromversorgung kann das Gerät beschädigen!<br>Schalten Sie das Gerät nicht aus!<br>Warten Sie, bis die Funktion erfolgreich ausgeführt wurde. | PF1 PF2 PF3 PF3 PF3 PF4 PF5 Die Smart-Mode-Funktion wurde erfolgreich ausgeführt. | PF1 PF2 PF3 PF3 PF3 PF3 PF4 PF5 Starten Sie im Fehlerfall das Gerät neu und wenden Sie sich im weiteren Fehlerfall an Ihren Support.<br>Ein schwerwiegender Fehler kann auch durch die LED "FAIL" angezeigt werden. |

Beispiel "Wiederherstellen der Werkseinstellungen"

Tabelle 5-2 LED-Anzeige: Smart-Mode "Wiederherstellen der Werkseinstellungen"

# 6 Gerätetausch, Gerätedefekt und Reparatur

### 6.1 Sicheres löschen von sensitiven Daten

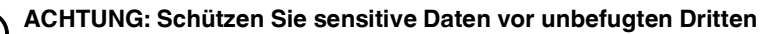

Damit keine geschützten Daten bei der Außerbetriebnahme auf dem Gerät verbleiben und von unbefugten Dritten eingesehen werden können, müssen die Daten sicher und unwiderruflich gelöscht werden.

Führen Sie den Smart-Mode "Wiederherstellen der Werkseinstellungen (PF3)" aus, um Daten auf dem Gerät sicher und unwiderruflich zu löschen (siehe Kapitel 5.1.3).

### 6.2 Gerätetausch

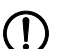

ACHTUNG: Gerätebeschädigung

D Montieren und demontieren Sie die Geräte nur im spannungsfreien Zustand!

Gehen Sie bei einem Gerätetausch wie folgt vor:

- Schalten Sie das Gerät spannungsfrei.
- Entfernen Sie alle Leitungen.
- Entnehmen Sie die SD-Karte.
- Demontieren Sie das Gerät wie in Kapitel 3.1 beschrieben.
- Tauschen Sie das Gerät gegen ein identisches Gerät (gleiche Artikelnummer), fabrikneu oder mit Werkseinstellungen (siehe Kapitel 5.1.3), aus.
- (Optional): Stellen Sie eine gespeicherte Konfiguration des alten Geräts auf dem neuen Gerät wieder her (siehe Kapitel 6.2.1).

### 6.2.1 Wiederherstellen einer gespeicherten Konfiguration mittels SD-Karte (ECS)

Eine genaue Beschreibung finden Sie im Anwenderhandbuch "UM DE MGUARD NT", erhältlich unter <u>phoenixcontact.net/product/1153079</u>.

Für alle **neuen Geräte** oder Geräte, die mittels Smart-Mode (siehe Kapitel 5.1.3) auf Werkseinstellungen zurückgesetzt wurden, gilt:

Eine auf der eingesetzten SD-Karte gespeicherte Konfiguration/Benutzerverwaltung wird beim Start bzw. der Inbetriebnahme des Geräts automatisch in das Gerät importiert und dort angewendet.

#### Voraussetzung:

- Die gespeicherte Konfiguration ist auf der SD-Karte enthalten: einzeln (users\_pass.json, snmp-pass.conf und configuration.json) oder in gepackter Form (mGuard.tar.gz). Die Einzeldateien werden prioritär verwendet!
- Firmware-Version "SD-Karte" ist kleiner/gleich Firmware-Version "Gerät".
- Tritt während des Imports ein Fehler auf, startet das Gerät in den Werkseinstellungen.
   Die LEDs FAIL und PF1 leuchten zusätzlich rot.

### 6.3 Gerätedefekt und Reparatur

Reparaturen dürfen ausschließlich von Phoenix Contact vorgenommen werden.

- Senden Sie defekte Geräte zur Reparatur oder zum Erhalt eines Ersatzgeräts an Phoenix Contact zurück.
- Verwenden Sie bei Rücksendung vorzugsweise die Originalverpackung.
- Legen Sie der Rücksendung einen Vermerk bei, dass es sich um eine Retoure handelt.
  - Legen Sie der Rücksendung eine Fehlerbeschreibung bei.
- Beachten Sie die folgenden Hinweise, falls die Originalverpackung nicht mehr vorliegt:
  - Beachten Sie beim Transport die Angaben zur Luftfeuchtigkeit und zum Temperaturbereich (siehe Kapitel 7).
  - Verwenden Sie ggf. Entfeuchtungsmittel.
  - Schützen Sie elektrostatisch gefährdete Bauteile durch eine entsprechende ESD-Verpackung.
  - Wählen Sie die Verpackung in ausreichender Größe und Materialstärke.
  - Verwenden Sie als Füllmaterial ausschließlich Luftpolsterfolien.
  - Versehen Sie die Transportverpackung gut sichtbar mit Warnhinweisen.
  - Achten Sie darauf, dass bei Inlandspaketen der Lieferschein im Paket verstaut wird und bei Auslandspaketen der Lieferschein in einer Lieferscheintasche außen gut sichtbar angebracht wird.

### 6.4 Entsorgung

Die durchgestrichene Mülltonne weist darauf hin, dass Sie den Artikel getrennt sammeln und entsorgen müssen. Phoenix Contact oder unsere Servicepartner nehmen den Artikel zur kostenlosen Entsorgung zurück. Informationen zu den angebotenen Entsorgungsmöglichkeiten finden Sie unter www.phoenixcontact.com.

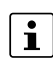

•

Entsorgen Sie nicht mehr benötigte Verpackungsmaterialien (Kartonage, Papier, Luftpolsterfolie etc.) im Hausmüll gemäß den jeweils gültigen nationalen Vorschriften.

# 7 Technische Daten

### 7.1 FL MGUARD 1102/1105

Tabelle 7-1 Technische Daten

| Allgemeine Daten (FL MGUARD 1102 / FL MGUARD 110                 | 95)                                                                                                    |
|------------------------------------------------------------------|----------------------------------------------------------------------------------------------------|
| Plattform                                                        | Marvell Armada 3720                                                                                                    |
| Netzwerk-Schnittstellen                                          |                                                                                                    |
| FL MGUARD 1102                                                   | 2 Ethernet-Schnittstellen mit:<br>- RJ45   Full Duplex   Auto-MDIX<br>- Ethernet (10Base-T / IEEE 802.3i)<br>- Fast Ethernet (100Base-TX / IEEE 802.3u)<br>- Gigabit Ethernet (1000Base-T / IEEE 802.3ab) |
| FL MGUARD 1105                                                   | 5 Ethernet-Schnittstellen mit:<br>- RJ45   Full Duplex   Auto-MDIX<br>- Ethernet (10Base-T / IEEE 802.3i)<br>- Fast Ethernet (100Base-TX / IEEE 802.3u)<br>- Gigabit Ethernet (1000Base-T / IEEE 802.3ab) |
| Digitale Ein- und Ausgänge                                       | Je 3 digitale Ein- und Ausgänge                                                                                                    |
| Diagnose-Werkzeuge                                               | Status- und Diagnose-LEDs   Digitale I/Os   Log-Dateien                                                                                                    |
| Besonderheiten                                                   | Echtzeituhr   Trusted Platform Module (TPM)   Temperatursensor                                                                                                    |
| Umgebungstemperatur (Betrieb)                                    | 0 °C +60 °C                                                                                                    |
| Umgebungstemperatur (Lagerung/Transport)                         | -40 °C +70 °C                                                                                                    |
| Zulässige Luftfeuchtigkeit (Betrieb)                             | 10 % 95 % (keine Betauung)                                                                                                    |
| Schutzart                                                        | IP20                                                                                                    |
| Schutzklasse                                                     | Class 3 VDE 0106; IEC 60536, nur für den Innenbereich                                                                                                    |
| Luftdruck (Betrieb)                                              | 68 kPa 108 kPa, 3000 m ü.N.N.                                                                                                    |
| Umgebungsverträglichkeit                                         | Frei von lackbenetzungsstörenden Stoffen nach VW-Spezifikation                                                                                                    |
| Verschmutzungsgrad                                               | 2                                                                                                    |
| Überspannungskategorie                                           | Keine                                                                                                    |
| Einbaulage                                                       | Senkrecht auf einer Normtragschiene                                                                                                    |
| Verbindung zur Schutzerde                                        | Durch Aufrasten auf eine geerdete Tragschiene oder über den Klemmpunkt 5<br>der COMBICON-Steckverbindung XD1                                                                                              |
| Gehäusemaße (Breite x Höhe x Tiefe) in mm                        | 45 x 130 x 130 (Tiefe ab Oberkante Hutschiene)                                                                                                    |
| Gewicht (exklusive Verpackung)<br>Gewicht (inklusive Verpackung) | 280 g<br>297 g                                                                                                    |
|                                                                  |                                                                                                    |
| Firmware- und Leistungswerte                                     |                                                                                                    |
| Unterstützte Firmware                                            | ab mGuardNT 1.3.2                                                                                                    |
| Management-Support                                               | Web-based Management   RESTful Configuration API   SD-Karte                                                                                                    |
| Versorgungsspannung (US1)                                        |                                                                                                    |
| Anschluss                                                        | Über COMBICON-Steckverbindung (Push-in-Federanschluss); maximaler<br>Leiterquerschnitt = 1,5 mm <sup>2</sup> (Kupferdrähte der Kategorie 75°C oder gleich-<br>wertig verwenden)                           |
| Nennwert                                                         | 24 V DC                                                                                                    |
| Zulässiger Spannungsbereich                                      |                                                                                                    |

### FL MGUARD 1000 Produktfamilie

| Versorgungsspannung (US1) |  |  |
|---------------------------|--|--|
| 18 V DC 36 V DC           |  |  |
|                           |  |  |
| 3,6 V <sub>PP</sub>       |  |  |
|                           |  |  |
| 1,00 A                    |  |  |
| 1,06 A                    |  |  |
|                           |  |  |
| 0,12 A                    |  |  |
| 0,18 A                    |  |  |
| 500 V DC für eine Minute  |  |  |
|                           |  |  |

### Netzwerkschnittstellen

| Eigenschaften der RJ45-Anschlüsse     |                                                                                             |
|---------------------------------------|---------------------------------------------------------------------------------------------|
| Anzahl                                |                                                                                             |
| FL MGUARD 1102                        | 2                                                                                           |
| FL MGUARD 1105                        | 5                                                                                           |
| Anschlussformat                       | 8-polige RJ45-Buchse                                                                        |
| Anschlussmedium                       | Twisted-Pair-Leitung mit einem Leiterquerschnitt von 0,14 $\rm mm^2 \ldots 0,22 \ \rm mm^2$ |
| Leitungsimpedanz                      | 100 Ohm                                                                                     |
| Übertragungsrate                      | 10/100/1000 Mbit/s                                                                          |
| Maximale Leitungslänge (Twisted-Pair) | 100 m (pro Segment)                                                                         |

### Digitale Aus- und Eingänge

| Digitale Ausgänge       |                 |
|-------------------------|-----------------|
| Anzahl                  | 3               |
| Spannung Ausgangssignal | 18 V DC 36 V DC |
| Stromtragfähigkeit      | 250 mA          |
| Digitale Eingänge       |                 |
| Anzahl                  | 3               |
| Spannung Eingangssignal | 0 V DC 36 V DC  |
| Maximaler Eingangsstrom | 3,5 mA          |

# Mechanische Prüfungen Vibrationsfestigkeit nach IEC 60068-2-6 Betrieb/Lagerung/Transport: 5 g, 10 Hz ... 150 Hz Freier Fall nach IEC 60068-2-32 1 m

| Konformität zu EMV-Richtlinien                                             |          |
|----------------------------------------------------------------------------|----------|
| Entwickelt nach IEC 61000-6-2                                              |          |
| Störaussendung nach EN 55016-2-1:2014<br>(leitungsgeführte Störaussendung) | Klasse B |
| Störaussendung nach EN 55016-2-3:2010                                      | Klasse A |

+ A1:2010 + AC:2013 + A2:2014 (gestrahlte Störaussendung)

#### **Technische Daten**

#### Konformität zu EMV-Richtlinien Störfestigkeit nach EN 61000-4-2 (IEC 1000-4-2) (ESD) Anforderungen gem. DIN EN 61000-6-2 Prüfschärfegrad 3, Beurteilungskriterium B Kontaktentladung: Luftentladung: Prüfschärfegrad 3, Beurteilungskriterium B indirekte Entladung: Prüfschärfegrad 3, Beurteilungskriterium B Störfestigkeit nach EN 61000-4-3 (IEC1000-4-3) Anforderungen gem. DIN EN 61000-6-2 (elektromagnetische Felder) Prüfschärfegrad 3, Beurteilungskriterium A Störfestigkeit nach EN 61000-4-6 (IEC1000-4-6) Anforderungen gem. DIN EN 61000-6-2 (leitungsgeführt) Prüfschärfegrad 3, Beurteilungskriterium A Störfestigkeit nach EN 61000-4-4 (IEC1000-4-4) (Burst) Anforderungen gem. DIN EN 61000-6-2 Datenleitungen: Prüfschärfegrad 3, Beurteilungskriterium A Prüfschärfegrad 3, Beurteilungskriterium A Spannungsversorgung: Servicekontakte: Prüfschärfegrad 3, Beurteilungskriterium A Störfestigkeit nach EN 61000-4-5 (IEC1000-4-5) (Surge) Anforderungen gem. DIN EN 61000-6-2 Datenleitungen: Prüfschärfegrad 2, Beurteilungskriterium B Spannungsversorgung: Prüfschärfegrad 1, Beurteilungskriterium B Servicekontakte: Prüfschärfegrad 1, Beurteilungskriterium B

#### Sonstiges

Konformität

CE-konform

### FL MGUARD 1000 Produktfamilie

## Bitte beachten Sie folgende Hinweise

### Allgemeine Nutzungsbedingungen für Technische Dokumentation

Phoenix Contact behält sich das Recht vor, die technische Dokumentation und die in den technischen Dokumentationen beschriebenen Produkte jederzeit ohne Vorankündigung zu ändern, zu korrigieren und/oder zu verbessern, soweit dies dem Anwender zumutbar ist. Dies gilt ebenfalls für Änderungen, die dem technischen Fortschritt dienen.

Der Erhalt von technischer Dokumentation (insbesondere von Benutzerdokumentation) begründet keine weitergehende Informationspflicht von Phoenix Contact über etwaige Änderungen der Produkte und/oder technischer Dokumentation. Sie sind dafür eigenverantwortlich, die Eignung und den Einsatzzweck der Produkte in der konkreten Anwendung, insbesondere im Hinblick auf die Befolgung der geltenden Normen und Gesetze, zu überprüfen. Sämtliche der technischen Dokumentation zu entnehmenden Informationen werden ohne jegliche ausdrückliche, konkludente oder stillschweigende Garantie erteilt.

Im Übrigen gelten ausschließlich die Regelungen der jeweils aktuellen Allgemeinen Geschäftsbedingungen von Phoenix Contact, insbesondere für eine etwaige Gewährleistungshaftung.

Dieses Handbuch ist einschließlich aller darin enthaltenen Abbildungen urheberrechtlich geschützt. Jegliche Veränderung des Inhaltes oder eine auszugsweise Veröffentlichung sind nicht erlaubt.

Phoenix Contact behält sich das Recht vor, für die hier verwendeten Produktkennzeichnungen von Phoenix Contact-Produkten eigene Schutzrechte anzumelden. Die Anmeldung von Schutzrechten hierauf durch Dritte ist verboten.

Andere Produktkennzeichnungen können gesetzlich geschützt sein, auch wenn sie nicht als solche markiert sind.

### So erreichen Sie uns Internet Aktuelle Informationen zu Produkten von Phoenix Contact und zu unseren Allgemeinen Geschäftsbedingungen finden Sie im Internet unter: phoenixcontact.com. Stellen Sie sicher, dass Sie immer mit der aktuellen Dokumentation arbeiten. Diese steht unter der folgenden Adresse zum Download bereit: phoenixcontact.net/products. Ländervertretungen Bei Problemen, die Sie mit Hilfe dieser Dokumentation nicht lösen können, wenden Sie sich bitte an Ihre jeweilige Ländervertretung. Die Adresse erfahren Sie unter phoenixcontact.com. Herausgeber PHOENIX CONTACT GmbH & Co. KG Flachsmarktstraße 8 32825 Blombera DEUTSCHLAND Wenn Sie Anregungen und Verbesserungsvorschläge zu Inhalt und Gestaltung unseres Handbuchs haben, würden wir uns freuen, wenn Sie uns Ihre Vorschläge zusenden an: tecdoc@phoenixcontact.com

PHOENIX CONTACT GmbH & Co. KG Flachsmarktstraße 8 32825 Blomberg, Germany Phone: +49 5235 3-00 Fax: +49 5235 3-41200 E-mail: info@phoenixcontact.com phoenixcontact.com

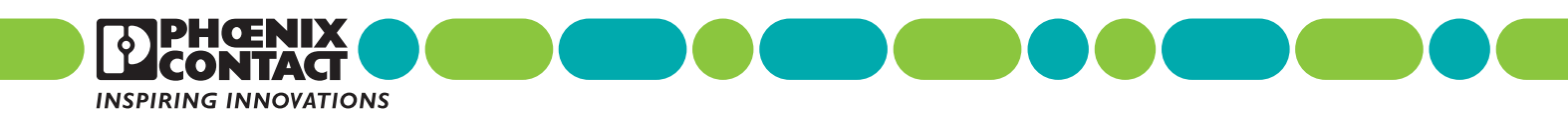

108413\_de\_11 Order No. —11